# FINLUX

# Kleurentelevisie Colour television Télévision en couleur Farbfernseher

# FL5526UHD

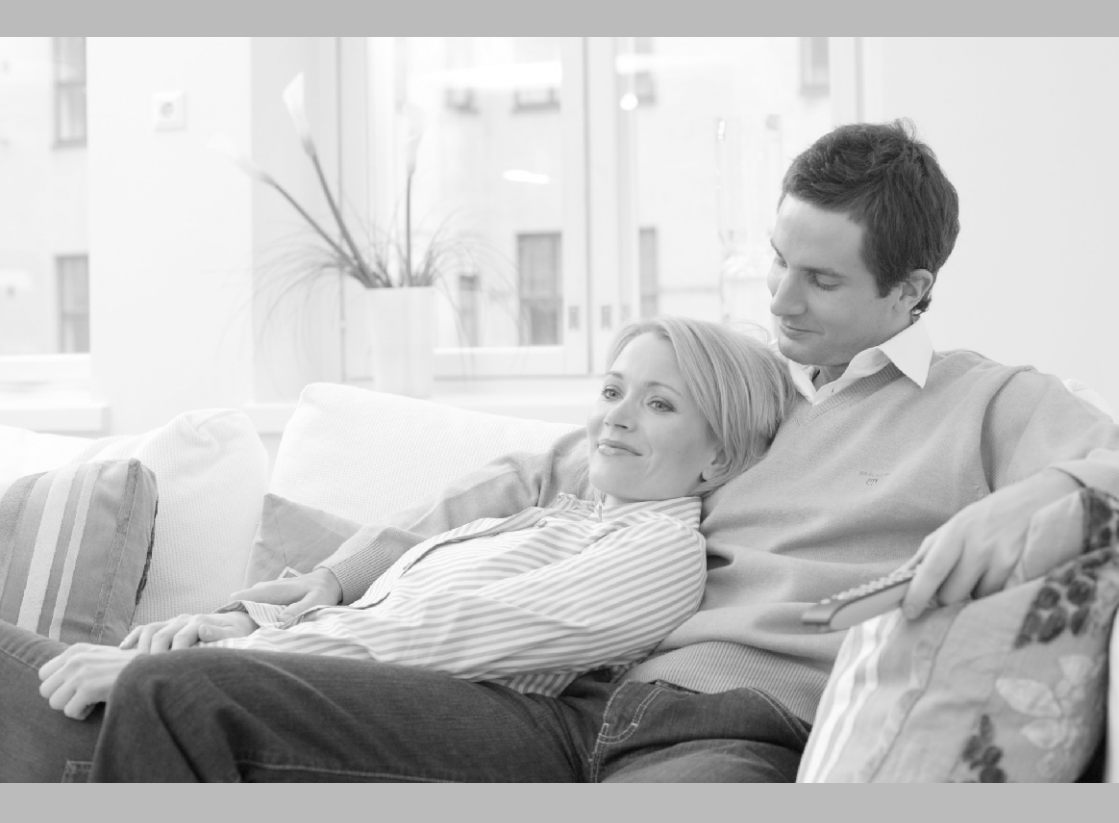

Handleiding Owner's manual Manuel d'utilisateur Bedienungsanleitung

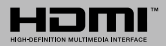

| Inhalt                                      |       |
|---------------------------------------------|-------|
| Inhalt                                      | 92    |
| Sicherheitsinformationen                    | 93    |
| Kennzeichnungen auf dem Gerät               | 94    |
| Umweltinformationen                         | 96    |
| Funktionen                                  | 96    |
| Zubehör im Lieferumfang                     | 96    |
| Standby-Meldungen                           | 96    |
| TV-Steuerung & Betrieb                      | 97    |
| Fernbedienung - Batteriefach                | 97    |
| Stromversorgung Anschließen                 | 97    |
| Anschluss der Antenne                       | 97    |
| Lizenzinformationen                         | 97    |
| Technische Daten                            | 98    |
| Fernbedienung                               | . 100 |
| Anschlüsse                                  | .101  |
| Ein-/Ausschalten                            | .102  |
| Erstinstallation                            | .102  |
| Medien Abspielen über USB Eingang           | .103  |
| Aufzeichnung einer Sendung                  | .103  |
| Timeshift-Aufnahme                          | .104  |
| Instant Recording                           | .104  |
| Aufgenommene Sendungen ansehen              | 104   |
| Aufnahmekonfiguration                       | .104  |
| Menü Medienbrowser                          | .104  |
| FollowMe TV (sofern verfügbar)              | 105   |
| CEC und CEC RC Passthrough                  | 105   |
| E-Handbuch                                  | .105  |
| TV-Menüinhalte                              | .106  |
| Allgemeine Bedienung                        | . 110 |
| Verwendung der Senderliste                  | . 110 |
| Kindersicherungseinstellungen               | . 110 |
| Elektronischer Programmführer (EPG)         | . 111 |
| Teletext-Dienste                            | . 112 |
| Softwareaktualisierung                      | . 112 |
| Fehlerbehebung & Tipps                      | . 112 |
| Typische Anzeigemodi PC-Eingang             | . 113 |
| AV- und HDMI-Signalkompatibilität           | . 114 |
| Im USB-Modus unterstützte Videodateiformate | 115   |
| Im USB-Modus unterstützte Bilddateiformate  | 115   |
|                                             | 116   |
| Unterstutzte DVI-Autiosungen                | 117   |
| Internet Portal                             | 122   |

#### Sicherheitsinformationen

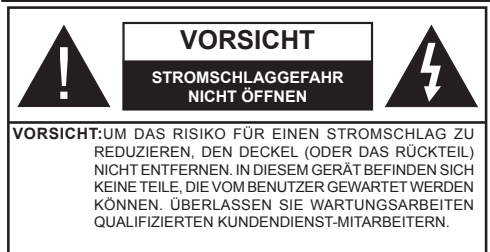

Ziehen Sie bei extremen Wetterbedingungen (Stürme, Blitzschlag) und wenn das TV-Gerät über einen langen Zeitraum nicht benutzt wird (im Urlaub) den Gerätenetzstecker.

Der Netzstecker wird verwendet, um das TV-Gerät vom Netz zu trennen, und muss daher stets gut zugänglich sein. Wenn das Gerät nicht vollständig vom Netz getrennt wird, wird es auch im Standby-Modus oder sogar im ausgeschalteten Zustand weiter Strom ziehen.

**Hinweis:** Für die entsprechenden Eigenschaften befolgen Sie bitte die Anweisungen auf dem Bildschirm.

# WICHTIG - Bitte lesen Sie sich diese Anleitung vollständig vor der Installation oder Inbetriebnahme durch

WARNUNG: Lassen Sie niemals Personen (einschließlich Kindern) mit eingeschränkten physischen, sensorischen oder geistigen Fähigkeiten bzw. mit mangeln der Erfahrung und/oder fehlenden Kenntnissen unbeaufsichtigt elektrische Geräte benutzen!

- Dieses TV-Gerät ist für den Einsatz in einer Höhe von weniger als 2000 Metern über dem Meeresspiegel, an einem trockenen Standort und in Regionen mit gemäßigtem oder tropischem Klima vorgesehen.
- Das Gerät ist f
  ür den Einsatz im Haushalt und eine vergleichbare Nutzung vorgesehen. Jedoch ist der Einsatz an öffentlichen Orten zul
  ässig.
- Lassen Sie für Lüftungszwecke mindestens 5 cm Abstand um das TV-Gerät herum.
- Die Ventilation darf nicht durch Abdecken oder Verstellen der Ventilationsöffnungen durch Gegenstände wie Zeitungen, Tischdecken, Gardinen o.ä. behindert werden.
- Der Stecker des Stromkabels sollte leicht zugänglich sein. Stellen Sie keine Gegenstände auf das Netzkabel (weder das Gerät selbst, noch Möbel usw.), und klemmen Sie das Kabel nicht ein. Beschädigungen am Netzkabel/Netzstecker können zu Bränden oder Stromschlägen führen. Fassen Sie das Netzkabel immer am Stecker an. Trennen Sie das TV-Gerät nicht durch Ziehen des Netzkabels aus der Steckdose. Berühren Sie niemals das Netzkabel / den Stecker mit nassen Händen, da dies einen Kurzschluss oder elektrischen

Schlag verursachen kann. Machen Sie niemals Knoten in das Netzkabel, und binden Sie es nie mit anderen Kabeln zusammen. Wenn es beschädigt ist, muss das Kabel ersetzt werden. Diese Arbeit darf ausschließlich durch eine qualifizierte Fachkraft ausgeführt werden.

- Schützen Sie das TV-Gerät vor Tropf- und Spritzwasser und stellen Sie keine mit Flüssigkeit gefüllten Gegenstände wie z. B. Vasen, Tassen usw. auf dem bzw. oberhalb (z. B. in Regalfächern darüber) des TV-Geräts ab.
- Schützen Sie das TV-Gerät vor direkter Sonneneinstrahlung und stellen Sie keine offenen Flammen (wie z. B. brennende Kerzen) auf oder neben das TV-Gerät.
- Stellen Sie keine Hitzequellen, wie z. B. Elektroheizer, Radiatoren usw. in die unmittelbare Nähe des Geräts.
- Stellen Sie das TV-Gerät nicht auf den Fußboden oder geneigte Unterlagen.
- Um das Risiko f
  ür Erstickungen zu vermeiden, m
  üssen Sie Kunststofft
  üten au
  ßerhalb der Reichweite von S

  äuglingen, Kindern und Haustieren aufbewahren.
- Befestigen Sie den Ständer sorgfältig am TV-Gerät. Sollte der Ständer mit Schrauben geliefert worden sein, müssen Sie die Schrauben fest nachziehen, um das TV-Gerät vor dem Umkippen zu schützen. Ziehen Sie die Schrauben nicht zu fest an und montieren Sie die Gummistopfen ordnungsgemäß.
- Entsorgen Sie die Batterien niemals im offenen Feuer oder zusammen mit gefährlichen bzw. entflammbaren Stoffen.

**Warnung:** Batterien dürfen nicht zu großer Hitze wie direkter Sonneneinstrahlung, Feuer oder Vergleichbarem ausgesetzt werden.

| Vorsicht                     | Risiko für schwere oder<br>tödliche Verletzungen |
|------------------------------|--------------------------------------------------|
| Gefahr eines<br>Stromschlags | Risiko für gefährliche<br>Spannung               |
| Wartung                      | Wichtige<br>Wartungskomponente                   |

#### Kennzeichnungen auf dem Gerät

Die folgenden Symbole werden auf dem Gerät als Kennzeichnungen für Einschränkungen und Vorsichtsmaßnahmen sowie Sicherheitshinweise verwendet. Jede Kennzeichnung ist nur dann zu beachten, wenn diese auf dem Gerät angebracht worden ist. Beachten Sie diese Informationen aus Sicherheitsaründen.

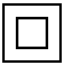

Gerät der Schutzklasse II: Dieses Gerät ist so aufgebaut, dass es keinen Schutzleiter (elektrische Erdung) für die Verbindung zum Stromnetz benötigt.

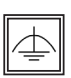

Gerät der Schutzklasse II mit funktionalem Schutzleiter: Dieses Gerät ist so aufgebaut, dass es keinen Schutzleiter (elektrische Erdung) für die Verbindung zum Stromnetz

erfordert. Der Schutzleiter dient funktionalen Zwecken.

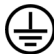

Schutzleiter (Erdung) Die markierte Klemme ist für den Anschluss an den mit der Stromleitung verbundenen Schutzleiter (Erdung) voraesehen.

**Lebensgefährliche Klemme:** Die markierte(n) Klemme(n) ist/sind im normalen Betriebszustand lebensgefährlich.

Vorsicht. Bitte beachten Sie die Bedienungsanleitung: Der markierte Bereich bzw. die markierten Bereiche

enthalten durch den Benutzer auszutauschende Knopfzellenbatterien.

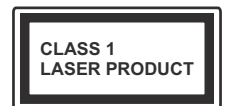

Gerät der Laserklasse Dieses Gerät enthält eine Laserquelle der Klasse 1. die unter angemessen vorhersehbaren

Betriebsbedingungen ungefährlich ist.

# WARNUNG

Batterien dürfen nicht verschluckt werden, es besteht chemische Verätzungsgefahr.

Dieses Gerät bzw. das zum Gerät mitgelieferte Zubehör enthält möglicherweise eine Knopfzellenbatterie . Wenn die Knopfzellenbatterie verschluckt wird, führt dies innerhalb 2 Stunden zu schweren inneren Verätzungen mit möglicher Todesfolae.

Halten Sie gebrauchte und neue Batterien von Kindern fern.

Wenn das Batteriefach nicht sicher geschlossen ist, stoppen Sie die Verwendung des Geräts und halten Sie Kinder fern

Falls Sie den Verdacht haben, dass Batterien verschluckt oder in irgendeinen Körperteil platziert wurden, suchen Sie sofort medizinische Hilfe auf.

# WARNUNG

Stellen Sie das TV-Gerät niemals auf eine instabile oder geneigte Unterlage. Andernfalls könnte das TV-Gerät umfallen und dabei ernste Verletzungen mit möglicher Todesfolge verursachen. Viele Verletzungen, insbesondere bei Kindern, können vermieden werden, wenn die folgenden einfachen Vorsichtsmaßnahmen getroffen werden:

- Verwenden Sie nur vom Hersteller des TV-Geräts empfohlene TV-Möbel oder Standfüße.
- Verwenden Sie nur Möbelstücke, die das Gewicht des TV-Geräts sicher tragen können.
- Stellen Sie sicher, dass das TV-Gerät nicht über die Ränder des Möbelstücks hinausragt.
- Stellen Sie das TV-Gerät nicht auf hohe Möbelstücke (z. B. Regale oder Bücherregale), ohne das Möbelstück selbst und das TV-Gerät sicher abzustützen.
- Stellen Sie das TV-Gerät nicht auf Textilien oder andere Materialien zwischen dem TV-Gerät und dem Möbelstück
- Klären Sie Ihre Kinder darüber auf, dass es gefährlich ist, auf hohe Möbelstücke zu klettern, um das TV-Gerät oder die Fernbedienung zu erreichen. Wenn Sie Ihr vorhandenes TV-Gerät weiterhin nutzen und an einen neuen Platz stellen, sind die gleichen Vorsichtsmaßnahmen zu beachten.

# WARNHINWEISE ZUR WANDMONTAGE

- Lesen Sie sich die Bedienungsanleitung durch, bevor Sie das Gerät an der Wand befestigen.
- Das Set f
  ür die Wandbefestigung ist optional. Sie k
  önnen es bei Ihrem lokalen H
  ändler kaufen, falls es nicht mit dem Ger
  ät erworben wurde.
- Installieren Sie das TV-Gerät nicht an der Decke oder einer geneigten Wand.
- Verwenden Sie für die Wandmontage nur die dazu vorgesehenen Schrauben und Zubehörteile
- Ziehen Sie die Schrauben zur Wandmontage fest nach, um das TV-Gerät vor dem Herabfallen zu bewahren. Ziehen Sie die Schrauben nicht zu stark an.

# WARNUNG

Der Anschluss von Geräten, die über die Netzverbindung oder andere Geräte an die Schutzerdung des Gebäudes oder über Koaxialkabel an ein TV-Verteilersystem angeschlossen sind, kann unter Umständen eine mögliche Feuergefahr darstellen. Eine Verbindung über ein Kabelverteilersystem ist nur dann zulässig, wenn die Vorrichtung eine Isolierung unterhalb eines gewissen Frequenzbereichs liefert (galvanische Isolation, siehe EN 60728-11)

#### Umweltinformationen

Dieses Fernsehgerät ist umweltfreundlich entworfen. Um den Energieverbrauch zu senken, gehen Sie wie folgt vor:

Wenn Sie die Energiespar-Option auf Minimum, Medium, Maximum oder Auto einstellen, wird das TV-Gerät seinen Energieverbrauch unverzüglich entsprechend anpassen. Wenn Sie das Backlight auf einen festen Wert wie Benutzerdefiniert stellen und das Backlight (angesiedelt unter den Energiespar-Einstellungen) mit Hilfe der Links- oder Rechts-Taste der Fernbedienung manuell anpassen möchten. Stellen Sie diese Einstellung zum Abschalten auf Aus.

Hinweis: Die verfügbaren Energiespar-Optionen können abhängig vom gewählten Modus im System>Bild-Menü variieren.

Die **Energiespar**-Einstellungen finden sich im **System>Bild**-Menü. Ist dies nicht der Fall, können die Einstellungen nicht geändert werden.

Wenn die Rechte Taste bei gewählter Auto-Option bzw. die Linke Taste bei gewählter Benutzerdefiniert-Option gedrückt wird, wird die Meldung "Der Bildschirm schaltet sich in 15 Sekunden aus" auf dem Bildschirm angezeigt. Wählen Sie Fortfahren und drücken Sie OK um den Bildschirm umgehend auszuschalten. Wenn Sie keine Taste drücken, wird der Bildschirm nach 15 Sekunden ausgeschaltet. Drücken Sie eine beliebige Taste auf der Fernbedienung oder auf dem TV-Gerät, um den Bildschirm wieder einzuschalten.

# Hinweis: Die Bildschirm Aus-Option is nicht verfügbar, wenn der Modus auf Spielen gestellt ist.

Schalten Sie das Gerät aus oder ziehen Sie den Netzstecker, wenn das TV-Gerät nicht verwendet wird. Dies wird auch den Energieverbrauch reduzieren.

### Funktionen

- Das TV-Gerät unterstützt Ultra HD (Ultra High Definition - auch als 4K bezeichnet), welches eine Auflösung von 3840 x 2160 (4K:2K) bietet. Dies entspricht 4 der vierfachen Full HD TV-Auflösung, indem die Pixelzahl sowohl horizontal als vertikal verdoppelt wird. Ultra HD-Inhalte werden durch HDMI, USB-Anschlüsse sowie über DVB-T2- und DVB-S2-Sender unterstützt.
- Fernbedienbares Farbfernsehgerät
- Vollintegriertes digitales terrestrisches/Kabel-/ Satelliten-TV Gerät (DVB-T-T2/C)
- HDMI Eingänge, um andere Geräte mit HDMI-Anschlüssen zu verbinden
- USB-Eingang
- OSD-Menüsystem
- Scart-Buchsen für externe Geräte (wie Video, Videospiele, Stereoanlage usw.)

- Stereo-Audiosystem
- Teletext
- Kopfhöreranschluss
- Automatische Programmierung
- Manuelle Sendereinstellung
- Automatische Abschaltung nach bis zu acht Stunden
- Ausschalttimer
- Kindersicherung
- Automatische Stummschaltung, wenn keine Übertragung stattfindet.
- NTSC-Wiedergabe.
- AVL (Automatische Lautstärkebegrenzung)
- PLL (Frequenzsuche)
- PC-Eingang
- Spielemodus (Optional)
- Bild-Aus-Funktion
- Aufnahme von Sendungen
- Programm-Timeshift-Aufnahme
- Ethernet (LAN) für Internetverbindungen und -Dienste
- 802.11 a/b/g/n eingebaute WLAN-Unterstützung
- · Audio/Video-Sharing

# Zubehör im Lieferumfang

- Fernbedienung
- Batterien: 2 x AAA
- Handbuch
- Schnellstart Anleitung

### Standby-Meldungen

Wenn das Fernsehgerät für 3 Minuten kein Eingangssignal (z.B. von einer Antenne oder HDMI-Quelle) empfängt, geht das TV-Gerät auf Standby. Wenn Sie als nächstes das Fernsehgerät einschalten, wird die folgende Meldung angezeigt: "Das TV-Gerät hat sich automatisch in den Standby-Modus geschaltet, weil für längere Zeit kein Signal vorhanden war." Drücken Sie auf OK, um fortzufahren.

Wenn das Gerät eingeschaltet ist und für eine Weile nicht bedient wird, geht es auf Standby. Wenn Sie das Fernsehgerät das nächste Mal einschalten, wird die folgende Meldung angezeigt: "Das TV-Gerät hat sich automatisch in den Standby-Modus geschaltet, weil für längere Zeit keine Bedienung erfolgte."Drücken Sie auf OK, um fortzufahren.

#### TV-Steuerung & Betrieb

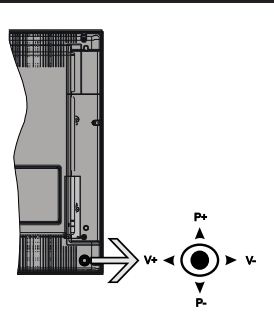

Der Joystick ermöglicht es Ihnen, die Lautstärke / Programme / Quellen und Standby-Ein-Funktionen des Fernsehers zu steuern.

**Hinweis:** Abhängig vom jeweiligen Modell kann sich der Joystick an einer anderen Stelle befinden.

Um die Lautstärke zu ändern: Erhöhen Sie die Lautstärke, indem Sie den Joystick nach rechts drücken. Verringern Sie die Lautstärke, indem Sie den Joystick nach links drücken.

**Um den Kanal zu wechseln:** Sie können durch die gespeicherten Kanäle scrollen, indem Sie den Joystick nach oben bzw. nach unten drücken.

Um die Signalquelle zu ändern: Drücken Sie zweimal auf die Mitte des Joysticks, um die Quellenliste wird auf den Bildschirm aufzurufen. Sie können durch die verfügbaren Quellen scrollen, indem Sie den Joystick nach oben bzw. nach unten drücken.

**Das TV-Gerät ausschalten:** Halten Sie die Mitte des Joysticks für ein paar Sekunden nach unten gedrückt, bis das TV-Gerät sich in den Standby-Modus schaltet.

**Das TV-Gerät einschalten:** Drücken Sie die Mitte des Joysticks und das TV-Gerät schaltet sich ein.

Hinweis: Hauptmenü-OSD kann nicht über die Steuertaste aufgerufen werden.

#### Steuerung über die Fernbedienung

Drücken Sie die **Menu-**Taste auf der Fernbedienung, um den Hauptmenübildschirm aufzurufen. Verwenden Sie die Richtungstasten, um eine Menü-Registerkarte zu wählen und drücken Sie **OK**, um diese aufzurufen. Benutzen Sie die Richtungstasten, um ein Element auszuwählen. Drücken Sie die **Return/Back-**Taste bzw. die **Menu-**Taste, um einen Menü-Bildschirm zu verlassen.

#### Eingangsauswahl

Sobald Sie ein externes System an Ihr Gerät angeschlossen haben, können Sie zwischen den verschiedenen Eingangsquellen wählen. Drücken Sie auf Ihrer Fernbedienung hintereinander die **Source**-Taste, um die verschiedenen Signalquellen auszuwählen.

#### Kanäle wechseln und Lautstärke ändern

Mit den **Volumen +/-** und **Programme+/-**-Tasten der Fernbedienung können Sie die Programme wechseln und die Lautstärke anpassen.

#### Fernbedienung - Batteriefach

Entfernen Sie die hintere Abdeckung Ihrer Fernbedienung, um das Batteriefach zu öffnen. Legen Sie zwei **AAA** Batterien ein. Vergewissern Sie sich, dass die (+) und (-) Zeichen sich einander entsprechen (korrekte Polarität). Verwenden Sie niemals alte und neue Batterien zusammen. Ersetzen Sie diese ausschließlich durch solche des gleichen oder eines gleichwertigen Typs. Setzen Sie die Abdeckung wieder auf.

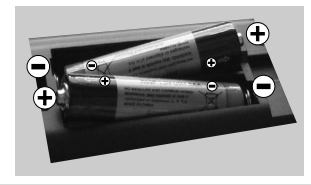

#### Stromversorgung Anschließen

WICHTIG: Das Gerät ist nur für den Betrieb mit 220-240V Wechselspannung bei einer Frequenz von 50 Hz ausgelegt. Nach dem Auspacken sollten Sie das TV-Gerät sich an die Raumtemperatur anpassen lassen, bevor Sie es mit der Stromversorgung verbinden. Stecken Sie das Stromversorgungskabel in die Steckdose.

#### Anschluss der Antenne

Schließen Sie den Antennen- oder Kabel-TV-Stecker an die Buchse ANTENNENEINGANG (ANT) an der unteren Rückseite des TV-Gerätes an.

#### Untere Rückseite des TV-Gerätes

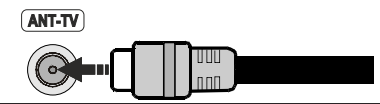

#### Lizenzinformationen

Die Begriffe HDMI und HDMI High Definition Multimedia Interface und das HDMI-Logo sind Warenzeichen oder eingetragene Warenzeichen von HDMI Licensing LLC in den Vereinigten Staaten und anderen Ländern.

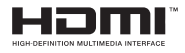

Hergestellt unter der Lizenz der Dolby Laboratories. Dolby, Dolby Audio und das Doppel-D-Symbol sind Warenzeichen der Dolby Laboratories.

YouTube und das YouTube-Logo sind Marken von Google Inc.

Dieses Produkt enthält Technologien, die durch bestimmte geistige Eigentumsrechte von Microsoft geschützt sind. Die Verwendung oder Distribution dieser Technologie außerhalb dieses Produktes ohne entsprechende Lizenz(en) von Microsoft ist untersagt.

Inhaltseigentümer verwenden die Inhaltszugriffstechnologie Microsoft PlayReady™, um ihre geistigen Eigentumsrechte, einschließlich des urheberrechtlich geschützten Inhalts, zu wahren. Dieses Gerät nutzt die PlayReady-Technologie, um auf PlayReady-geschützte Inhalte und/oder WMDRMgeschützte Inhalte zuzugreifen. Falls das Gerät die Beschränkungen bezüglich der Verwendung von Inhalten nicht ordnungsgemäß durchsetzen kann, können die Inhaltseigentümer von Microsoft fordern, die Fähigkeit des Geräts zur Wiedergabe von PlayReady-geschützten Inhalten zurückzunehmen. Diese Rücknahme sollte sich nicht auf ungeschützte Inhalte oder durch andere Inhaltszugriffstechnologien geschützte Inhalte auswirken. Inhaltseigentümer können eventuell von Ihnen fordern, ein Upgrade von PlayReady durchzuführen, um auf ihre Inhalte zuzugreifen. Wenn Sie ein Upgrade ablehnen, können Sie nicht auf Inhalte zugreifen, für die ein Upgrade erforderlich ist.

#### Verbrauchrerinformationen zur Entsorgung von Altgeräten und Batterien

#### [Nur Europäische Gemeinschaft]

Geräte, die diese Symbole tragen, dürfen nicht als Haushaltsmüll entsorgt werden.

Für die Entsorgung dieser Produkte müssen Sie sich nach geeigneten Recycling-Einrichtungen oder -Systemen umsehen.

Hinweis: Das unten abgebildete Pb-Symbol für Akkus zeigt an, dass dieser Akku Blei enthält.

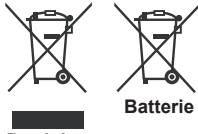

Produkto

| Technische Daten                                |                                                                                          |  |
|-------------------------------------------------|------------------------------------------------------------------------------------------|--|
| TV-Übertragung                                  | PAL BG/I/DK/LL'<br>SECAM BG/DK                                                           |  |
| Empfangskanäle                                  | VHF (BAND I/III) - UHF<br>(BAND U) - HYPERBAND                                           |  |
| Digitaler Empfang                               | Vollintegriertes digital-<br>terrestrisches Kabel-TV<br>(DVB-T-C)<br>(DVB-T2-kompatibel) |  |
| Anzahl der<br>voreingestellten<br>Kanäle        | 1.000                                                                                    |  |
| Kanalanzeige                                    | Bildschirmanzeige                                                                        |  |
| RF-Antenneneingang                              | 75 Ohm (nicht geregelt)                                                                  |  |
| Betriebsspannung                                | 220-240V AC, 50 Hz.                                                                      |  |
| Audio                                           | German+Nicam Stereo                                                                      |  |
| Audio-<br>Ausgangsleistung<br>(wrms.) (10% THD) | 2 x 10                                                                                   |  |
| Leistungsaufnahme<br>(W)                        | 140 W                                                                                    |  |
| Gewicht (kg)                                    | 14,5                                                                                     |  |
| TV-Abmessungen<br>TxBxH (Mit Standfuß)<br>(mm)  | 263 x 1248 x 784                                                                         |  |
| TV-Abmessungen<br>TxBxH (ohne Standfuß)<br>(mm) | 61/86 x 1248 x 734                                                                       |  |
| Bildschirm                                      | 55"                                                                                      |  |
| Betriebstemperaturen<br>und                     | 0°C bis 40°C, max. 85%<br>Feuchtigkeit                                                   |  |

Betriebsfeuchtigkeit

# Spezifikationen des drahtloses LAN-Transmitters (WLAN)

| Frequenzbereiche            | Max.<br>Ausgangsleistung |
|-----------------------------|--------------------------|
| 2400–2483,5 MHz (CH1-CH13)  | < 100 mW                 |
| 5150–5250 MHz (CH36–CH48)   | < 200 mW                 |
| 5250–5350 MHz (CH52–CH64)   | < 200 mW                 |
| 5470–5725 MHz (CH100–CH140) | < 200 mW                 |

#### Länderbeschränkungen

Dieses Gerät ist für Nutzung im Haushalt bzw. Büro in allen EU-Ländern (und weiteren Ländern, sofern diese die entsprechende EU-Richtlinie anwenden) ohne etwaige Einschränkungen mit Ausnahme der unten aufgelisteten gedacht.

| Land                            | Beschränkung                                                                                                    |
|---------------------------------|----------------------------------------------------------------------------------------------------|
| Bulgarien                       | Allgemeine Genehmigung für die<br>Benutzung im Freien und in öffentlichen<br>Einrichtungen erforderlich                            |
| Frankreich                      | Nutzung in geschlossenen Räumen nur für 2454-2483,5 MHz.                                                                           |
| Italien                         | Wenn Sie das Gerät in Ihren eigenen<br>Räumen verwenden, ist eine allgemeine<br>Genehmigung erforderlich.                          |
| Griechenland                    | Nutzung in geschlossenen Räumen nur für den Bereich 5470 MHz bis 5725 MHz.                                                         |
| Luxemburg                       | Allgemeine Genehmigung für Netzwerk-<br>und Diensteangebote (nicht für Spektrum)                                                   |
| Norwegen                        | Die Übertragung von Funkwellen ist in<br>einem geografischen Umkreis von 20 km<br>um das Zentrum von Ny-Ålesund, nicht<br>erlaubt. |
| R u s s i s c h e<br>Föderation | Nutzung nur in geschlossenen Räumen zulässig                                                                                       |

Die Vorschriften der einzelnen Länder können sich jederzeit ändern. Es wird empfohlen, dass die Nutzer sich bei den zuständigen Stellen zum gegenwärtigen Stand der nationalen Bestimmungen sowohl für 2,4 GHz als auch bei 5 GHz WLAN erkundigen.

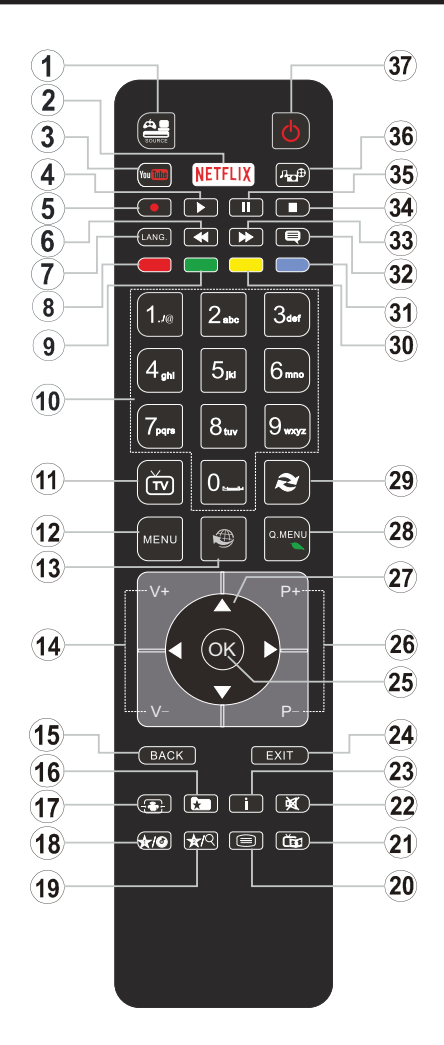

# (\*) MEINE TASTE 1 & MEINE TASTE 2:

Je nach Modell habe diese Knöpfe Standardfunktionen. Allerdings können Sie diesen Tasten besondere Funktionen zuweisen, indem Sie eine dieser, während Sie sich auf der gewünschten Quelle oder auf dem gewünschten Kanal befinden, fünf Sekunden lang gedrückt halten. Auf dem Bildschirm erscheint dann eine Bestätigungsmeldung. Jetzt ist die ausgewählte MEINE TASTE mit der gewählten Funktion belegt.

Beachten Sie, dass bei der **Erstinstallation** MEINE TASTE 1 & 2 auf die Standardfunktionen zurückgesetzt werden.

- 1. Quelle: Zeigt alle verfügbaren Sender-und Inhalt-Quellen
- 2. Netflix: Startet die Netflix-App.
- 3. YouTube: Startet die YouTube-App.
- 4. Wiedergabe: Beginnt das Abspielen von ausgewählten Media
- 5. Aufnahme: Nimmt Programme auf
- 6. Schneller Rücklauf: Bewegt Einzelbilder rückwärts in Medien wie Filme
- Sprache: Wechselt die Ton-Modi (analoges TV), zeigt und ändert Ton und die Untertitel-Sprache (digitales TV, sofern vorhanden)
- 8. Rote Taste
- 9. Grüne Taste
- Zifferntasten: Wechselt den Kanal, gibt eine Nummer oder einen Buchstaben in das Textfeld auf dem Bildschirm ein.
- 11. TV: Zeigt die Kanalliste an/ Schaltet zur TV-Quelle zurück
- 12. Menu: Zeigt das TV-Menü
- 13. Internet: Öffnet die Portalseite, wo Sie auf viele Webbasierte Anwendungen zugreifen können
- 14. Lautstärke +/-
- **15. Zurück/Rücklauf:** Kehrt zum vorherigen Bildschirm zurück, öffnet die Index-Seite (im TXT-Modus)
- **16. Favoriten:** Zeigt vom Benutzer angegebenen Favoriten
- 17. Bildschirm: Ändert das Seitenverhältnis des Bildschirms
- 18. Meine taste 1 (\*)
- 19. Meine taste 2 (\*)
- Text: Zeigt Teletext an (sofern verfügbar), erneut drücken, um den Videotext über das normale Fernsehbild (Mix) zu überlagern
- 21. EPG (Elektronischer Programmführer): Zeigt den Elektronischer Programmführer
- 22. Stummschaltung: Schaltet die Lautstärke des Fernsehgeräts ganz aus
- 23. Info: Zeigt Informationen über On-Screen-Inhalte
- 24. Verlassen: Schließt sich und verlässt angezeigte Menüs oder kehrt zum vorherigen Bildschirm zurück
- **25. OK:** Bestätigt Benutzerauswahl, hält die Seite (im TXT-Modus), zeigt die Kanalliste ein (DTV Modus)
- 26. Programm +/-
- Navigationstasten: Hilft durch Menüs, Inhalte usw. zu browsen und zeigt die Unterseiten in TXT-Modus, wenn Rechts oder Links gedrückt wird
- 28. Schnellmenu: Zeigt eine Liste der Menüs für schnellen Zugriff
- **29.** Swap: Sucht schnell zwischen vorherigen und aktuellen Kanälen bzw. Quellen
- 30. Gelbe Taste
- 31. Blaue Taste
- 32. Untertitel: Schaltet Untertitel ein-und aus (sofern verfügbar)
- 33. Schneller Vorwärts: Bewegt Einzelbilder vorwärts in Medien wie Filme
- 34. Stop: Stoppt die gespielte Medien
- **35.** Pause: Hält die Mediawiedergabe an, startet Timeshift-Aufnahme
- 36. Medienbrowser: Öffnet den Media-Browser Bildschirm
- 37. Standby: Schaltet des Fernsehgerät Ein / Aus

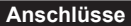

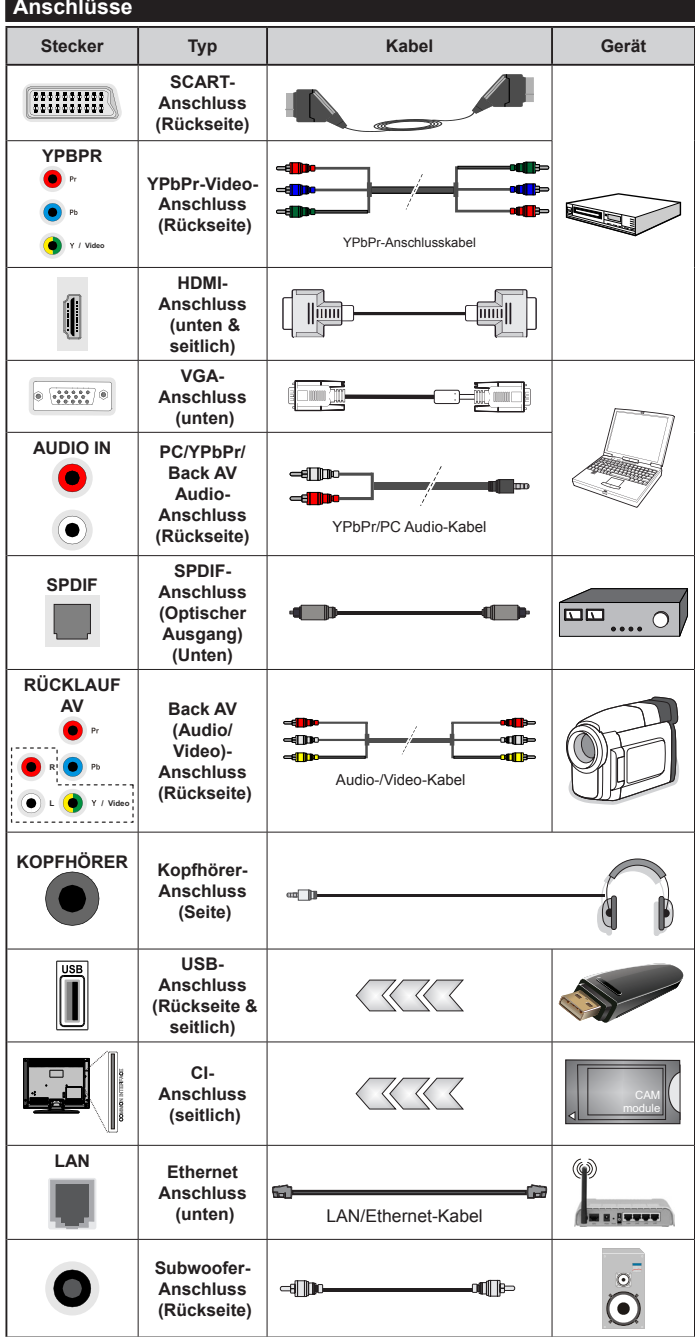

über YPbPr- bzw. den rückseitigen AV-Eingang anschließen, müssen Sie das entsprechend benötigte Kabel verwenden um eine Verbindung herzustellen. Siehe die Abbildung auf der linken Seite. | Um PC/YPbPr-Audio zu aktivieren. müssen Sie den Audio-Eingang an der Rückseite mit einem YPbPr/PC-Audio-Kabel für den Audio-Anschluss verwenden. | Wenn ein externes Gerät über die SCART-Buchse angeschlossen wird, schaltet das TV-Gerät automatisch in den AV-Modus.| Während des Empfangs von DTV Kanälen (Mpeg4 H.264) oder im Mediabrowser-Modus ist keine Ausgabe über die SCART-Buchse möglich. | Bei Verwendung des Wandmontage-Kits (erhältlich bei verschiedenen Drittanbietern, falls nicht mitgeliefert), empfehlen wir Ihnen, bevor Sie das TV-Gerät an die Wand montieren, alle Kabel an die Rückseite des TV-Gerätes anzuschließen. | Sie dürfen nur dann das CI-Modul einsetzen oder herausnehmen, wenn das TV-Gerät ABGESCHALTET ist. Für die genaue Einstellung verweisen wir auf das Handbuch zum Modul. | Die USB 2.0-Eingänge an der Rückseite sowie seitlich am TV-Gerät unterstützen bis Geräte bis zu 500mA. Ein Anschluss von Geräten, deren Wert mehr als 500mA beträgt, kann zu Schäden am Fernseher führen.Sofern verfügbar beträgt der Grenzwert für den optionale USB 3.0-Eingang an der linken Seite des TV-Geräts, der sich oberhalb des anderen USB-Eingangs befindet. 1A.Beim Anschluss eines HDMI-Kabels an Ihr TV-Gerät. dürfen Sie nur ein geschirmtes HDMI-Kabel (hoher Grad) mit Ferriten verwenden, um eine ausreichende Immunität und Emission gegen parasitäre Frequenzstrahlung zu gewährleisten. Achten Sie für eine störungsfreie Übertragung darauf, ein High-Speed HDMI-Kabel zu verwenden, das High Definition-Signale, wie z.B. 4K-Inhalte. übermitteln kann.

HINWEIS:Wenn Sie ein Gerät

Ø

Wenn Sie ein externes Gerät an das Fernsehgerät anschließen wollen. vergewissern Sie sich, dass sowohl der Fernseher als auch das externe Gerät ausgeschaltet sind. Sind beide Geräte ausgeschaltet, können Sie das externe Gerät anschließen. Nachdem Sie alle Geräte angeschlossen haben können Sie die Geräte wieder anschalten.

#### Ein-/Ausschalten

#### Um das TV-Gerät einzuschalten

Verbinden Sie das Stromversorgungskabel mit einer Stromquelle wie z.B. einer Wandsteckdose (220-240V AC, 50 Hz).

Um das TV-Gerät aus dem Standby einzuschalten:

- Drücken Sie entweder die **Standby**-Taste, **Programme +/-** oder eine Zifferntaste auf der Fernbedienung.
- Drücken Sie auf Mitte des Joysticks am TV-Gerät, bzw. ziehen Sie diesen nach oben oder nach unten, bis das Gerät sich aus dem Standby-Modus wieder einschaltet.

#### Um das TV-Gerät auszuschalten

Um das Fernsehgerät in den Standby-Modus zu schalten, drücken Sie entweder auf die **Standby**-Taste der Fernbedienung oder halten Sie die Mitte des Joysticks am TV-Gerät für einige Sekunden gedrückt.

# Ziehen Sie den Netzstecker, um das TV-Gerät ganz auszuschalten.

Hinweis: Wenn das TV-Gerät im Standby-Modus ist, kann die Standby-LED blinken um anzuzeigen, dass Funktionen wie Standby-Suche, Over-Air-Softwareaktualisierung oder Timer eingeschaltet sind. Die LED kann auch blinken, wenn Sie das TV-Gerät aus dem Standby-Modus einschalten.

#### Erstinstallation

Nach dem Einschalten zum ersten Mal, erscheint das "Sprachauswahl"-Menü. Wählen Sie die gewünschte Sprache und drücken Sie **OK**.

Passen Sie dann auf dem nächsten Bildschirm mit Hilfe der Navigationstasten Ihre Einstellungen an.

**Hinweis:** Je nach eingestellter **Länderauswahl** werden Sie möglicherweise an dieser Stelle aufgefordert, eine PIN einzurichten und zu bestätigen. Die ausgewählte PIN-Nummer darf nicht 0000 lauten. Wenn Sie aufgefordert werden, müssen Sie später eine PIN fürjede Menübedienung eingeben.

#### Über die Sendertypauswahl

**Digitalantenne:** Wenn die Suchoption **Digitalantenne** eingestellt wurde, sucht das TV-Gerät nach digitalen terrestrischen Sendern, sobald die Ersteinstellungen vorgenommen worden sind.

Digitalkabel: Wenn die Suchoption Digitalkabel eingestellt wurde, sucht das TV-Gerät nach digitalen Kabelsendern, sobald die Ersteinstellungen vorgenommen worden sind. Abhängig von Ihren Einstellungen wird möglicherweise eine Bestätigungsaufforderung angezeigt, bevor die Suche startet. Wählen Sie JA und drücken Sie OK, um fortzufahren. Um die Aktion zu beenden, wählen Sie NEIN und drücken auf OK. Sie können entweder Netzwerk auswählen oder Werte wie z.B. Frequenz, Netzwerk ID und Suchschritte einstellen. Drücken Sie OK, wenn Sie fertig sind. **Hinweis:** Die Suchdauer ändert sich entsprechend den jeweils ausgewählten **Suchschritten**.

Analog: Wenn die Suchoption Analog eingestellt wurde, sucht das TV-Gerät nach analogen Sendern, sobald die Ersteinstellungen vorgenommen worden sind.

Zusätzlich können Sie einen Sendertyp als Ihren Favoriten einstellen. Dem ausgewählten Sendertyp wird für den Suchvorgang Priorität gegeben, und die entsprechenden Sender werden am Anfang der **Senderliste** aufgeführt. Drücken Sie nach dem Abschluss des Vorgangs **OK**, um fortzufahren.

Sie können an dieser Stelle die Option Ladenmodus aktivieren. Diese Option wird die Einstellungen Ihres TV-Gerätes für die Aufstellung in Geschäften konfigurieren, und in Abhängigkeit von jeweiligen TV-Modells werden die unterstützten Funktionen des TV-Gerätes am oberen Bildschirmrand als Banner-Information angezeigt. Diese Option ist nur zur Verwendung in Geschäften gedacht. Es wird empfohlen für die Verwendung zu Hause den Home Modus auszuwählen. Diese Option ist in System>Einstellungen>Sonstige Einstellungen verfügbar und kann später ein- bzw. ausgeschaltet werden.

Drücken Sie die **OK**-Taste auf der Fernbedienung, um fortzufahren. Nun wird das Menü **Netzwerk/Internet-Einstellungen** angezeigt, wenn Sie die zuvor erscheinende Meldung mit der Frage bestätigen, ob Sie die Netzwerkeinstellungen vornehmen wollen. Lesen Sie dazu die Abschnitte **Konnektivität**, um eine kabelgebundene oder kabellose Verbindung zu konfigurieren. Nach dem Abschluss der Einstellungen drücken Sie **OK**, um fortzufahren.Um den nächsten Schritt ohne Änderungen zu überspringen, wählen Sie **Nein**, und drücken die **OK**-Taste, sobald die Meldung mit der Frage erscheint, ob Sie die Netzwerkeinstellungen vornehmen wollen.

Nachdem die Ersteinstellungen vorgenommen wurden, startet Ihr TV-Gerät die Suche nach verfügbaren Sendern unter den ausgewählten Sendertypen.

Nachdem alle verfügbaren Sender gespeichert sind, werden die Suchergebnisse angezeigt. Drücken Sie **OK** um fortzufahren. Die Menü **Kanalliste bearbeiten** wird als Nächstes angezeigt. Sie können die Kanalliste gemäß Ihren Wünschen bearbeiten oder die **Menu**-Taste zum Verlassen drücken und fernsehen.

Während die Suche andauert, erscheint eine Meldung mit der Nachfrage, ob Sie Kanäle gemäß der LKN(\*) sortieren möchten. Wählen Sie **Ja** und drücken Sie **OK** um fortzufahren.

(\*) LKN steht für "Logisches Kanalnummernsystem", das verfügbare Sender gemäß einer erkennbaren Kanalnummersequenz sortiert (wenn verfügbar). **Hinweis:** Schalten Sie das Gerät während der Erstinstallation nicht ab. Bitte beachten Sie, dass einige Funktionen unter Umständen nicht in allen Ländern verfügbar sind.

#### Medien Abspielen über USB Eingang

Über die USB-Eingänge am TV-Gerät können Sie 2.5 "und 3.5" Zoll (HDD mit externer Stromversorgung), externe Festplatten oder einen USB-Speicherstick an das TV-Gerät anschließen.

**WICHTIG!** Sichern Sie die Dateien Ihres Speichergerätes, bevor Sie es mit dem Gerät verbinden. Der Hersteller übernimmt keinerlei Haftung für beschädigte Dateien oder Datenverluste. Unter Umständen sind bestimmte Arten von USB-Geräten (z. B. MP3-Player) oder USB-Festplattenlaufwerke/-Speichersticks mit diesem TV-Gerät nicht kompatibel. Das Fernsehgerät unterstützt FAT32 und NTFS Formatierung der Festplatte, aber die Aufnahme wird mit NTFS formatierenden Festplatten nicht verfügbar sein.

Bei der Formatierung einer USB-Festplatte mit mehr als 1TB (Terra Byte) Speicherplatz können möglicherweise Probleme beim Formatierungsprozess auftreten.

Warten Sie jeweils etwas vor dem Anschließen bzw. Trennen, da der Player eventuell noch Daten ausliest. Andernfalls können Schäden am USB-Player und USB-Gerät verursacht werden. Ziehen Sie niemals während des Aufnehmens oder Abspielens Ihr Gerät heraus.

Sie können USB-Hubs mit den USB-Eingängen Ihres TV-Gerätes benutzen. In einem solchen Fall sind USB-Hubs mit externer Stromversorgung zu empfehlen.

Es wird empfohlen, den USB-Eingang/die USB-Eingänge direkt zu verwenden, wenn Sie eine USB-Festplatte anschließen werden.

Hinweis: Wenn Sie Bilddateien ansehen, kann das Medien-Browser-Menü nur die ersten 1000 Bilder anzeigen, die auf dem angeschlossenen USB-Gerät gespeichert sind.

#### Aufzeichnung einer Sendung

WICHTIG: Wenn Sie eine USB Festplatte verwenden, wird empfohlen, dass Sie die Festplatte zunächst mit Hilfe der Option Festplatte formatieren im Menü Me diabrowser>Einstellungen>Aufnahmeeinstellung en des TV-Geräts formatieren.

Um ein Programm aufzunehmen, sollten Sie zuerst eine USB-Festplatte an das TV-Gerät anschließen, wenn dieses ausgeschaltet ist. Schalten Sie dann das TV-Gerät ein, um die Aufnahmefunktion zu aktivieren. Ein für Speicherung von Aufnahmen verwendetes USB Laufwerk sollte über mindestens 2 GB freien Speicherplatz verfügen und USB 2.0 kompatibel sein. Sofern verfügbar können USB 3.0-kompatible Geräte ebenfalls mit dem optionalen USB 3.0-Eingang an der Seite des TV-Geräts genutzt werden, der sich oberhalb des anderen USB-Eingangs befindet. Wenn das USB Laufwerk nicht kompatibel ist, wird eine Fehlermeldung angezeigt.

Aus diesem Grund empfehlen wir, für die Aufnahme von längeren Sendungen wie z.B. Filmen stets USB-Festplattenlaufwerke (HDD) zu verwenden.

Aufgezeichnete Sendungen werden auf der angeschlossenen USB-Festplatte abgespeichert. Falls gewünscht können Sie diese gespeicherten Aufnahmen mit einem PC kopieren oder sichern. Sie können Sie aber nicht auf einem Computer abspielen. Sie können sich die Aufnahmen nur über Ihr Fernsehgerät ansehen.

Aufgrund der Zeitversetzung können Verzögerung bei der Lippensynchronisation auftreten. Die Aufnahme von Radioprogrammen wird nicht unterstützt. Das TV-Gerät kann Sendungen mit einer Länge von bis zu zehn Stunden aufzeichnen.

Die aufgezeichneten Sendungen werden in 4 GB Partitionen aufgeteilt.

Wenn die Schreibgeschwindigkeit der angeschlossenen USB-Festplatte nicht ausreicht, funktioniert die Aufnahme u. U. nicht bzw. steht die Timeshifting-Funktion nicht zur Verfügung.

Aus diesem Grund empfehlen wir, für die Aufnahme von HD-Programmen stets USB-Festplattenlaufwerke zu verwenden.

Trennen Sie während der Aufnahme die USB-HDD nicht vom Gerät ab. Dies kann Schäden am TV-Gerät und der USB-HDD verursachen.

Wenn der Netzstecker bei eingestelltem Timer für eine USB-Aufnahme gezogen wird, wird dieser Vorgang abgebrochen.

Die Multipartitionsunterstützung ist verfügbar. Maximal zwei Partitionen werden unterstützt. Für die PVR-Ready-Funktionen wird die erste Partition der USB-Festplatte verwendet. Sie muss als primäre Partition formatiert werden, damit die PVR-Ready-Funktionen verwendet werden können.

Manchmal werden wegen Signalproblemen Streampakete nicht aufgezeichnet, was dazu führen kann, dass das Video während des Abspielens einfriert.

Bei eingeschaltetem Teletext können die Tasten Aufnahme, Wiedergabe, Pause, Anzeigen (für den Wiedergabelistendialog) nicht verwendet werden. Wenn die Aufzeichnung über einen Timer gestartet wird, während der Teletext eingeschaltet ist, wird dieser automatisch ausgeschaltet. Ebenso wird die Teletextfunktion bei einer laufenden Wiedergabe deaktiviert.

Sie können bei einer im Hintergrund laufenden Aufnahme verschiedene Menüoptionen weiter nutzen, wie beispielsweise auf eine andere Quelle schalten oder andere **Mediabrowser**-Funktionen, wie z.B. Bilder anzeigen, Video- und Musikdateien abspielen, nutzen, und sogar die laufende Aufnahme wiedergeben.

#### Timeshift-Aufnahme

Um den Timeshifting-Modus zu aktivieren, drücken Sie die **Pause**-Taste, während Sie eine Sendung ansehen. Im Timeshifting-Modus wird das Programm angehalten und gleichzeitig auf dem angeschlossenen USB-Laufwerk gespeichert.

Drücken Sie die **Wiedergabe-Taste**, um das angehaltene Programm vom Zeitpunkt der Pause an anzusehen. Drücken Sie die **Stopp-Taste**, um die Timeshift-Aufnahme zu beenden und zur Live-Sendung zu wechseln.

Timeshift kann nicht im Radio-Modus verwendet werden.

Sie können die Timeshift-Rücklauf-Funktion nicht benutzen bevor Sie mit der schnellen Vorlauf-Option die Wiedergabe vorwärts abspielen.

#### Instant Recording

Drücken Sie die **Aufnahme**-Taste, um die Aufnahme einer Sendung beim Ansehen sofort zu starten. Sie können die **Aufnahme**-Taste auf der Fernbedienung nochmals drücken, um die nächste Sendung im EPG aufzuzeichnen, nachdem Sie das nächste Programm im Programmführer (EPG) ausgewählt haben. Drücken Sie **Stopp**-Taste, um die Aufnahme sofort abzubrechen.

Sie können im Aufnahme-Modus die Sendung nicht wechseln. Während der Aufzeichnung eines Programms oder während Timeshifting, erscheint eine Warnmeldung auf dem Bildschirm, wenn die Geschwindigkeit Ihres USB-Gerätes nicht ausreichend ist.

#### Aufgenommene Sendungen ansehen

Wählen Sie **Aufnahmen** im **Mediabrowser**-Menü. Wählen Sie eine Aufnahme aus der Liste (sofern Sie schon eine Aufnahme durchgeführt haben). Drücken Sie **OK**, um die **Wiedergabeoptionen** anzuzeigen. Wählen Sie eine Option und drücken Sie die **OK**-Taste.

**Hinweis:** Während der Wiedergabe ist das Aufrufen des Hauptmenüs und der Menüpunkte nicht möglich.

Drücken Sie die **Stopp-Taste**, um die Timeshift-Aufnahme zu beenden und auf **Aufnahmen** zu wechseln.

#### Langsamer Vorlauf

Wenn Sie die **Pause**-Taste drücken, während Sie die aufgezeichneten Programme ansehen, ist die langsame Vorwärts-Funktion verfügbar. Sie können die **Schneller Vorlauf**-Taste für ein langsames Vorlaufen nutzen. Durch wiederholtes Drücken der **Schnellvorlauf**-Taste können Sie die langsame Vorlaufgeschwindigkeit ändern.

#### Aufnahmekonfiguration

Um die Aufnahmeeinstellungen festzulegen, wählen Sie die Option **Aufnahmeeinstellungen** im Menü **Mediabrowser>Setup**.

Festplatte formatieren: Sie können diese Funktion Festplatte formatieren zur Formatierung einer angeschlossenen USB-HDD verwenden. Ihre PIN wird benötigt, um die Funktion Festplatte formatieren zu verwenden.

**Hinweis:** Die Standard-PIN kann auf **0000** oder **1234** eingestellt sein. Wenn Sie während der **Erstinstallation** die PIN definiert haben (dies wird je nach Ländereinstellung gefordert), benutzen Sie die PIN, die Sie definiert haben.

WICHTIG: Das Formatieren Ihres USB-Laufwerks löscht ALLE sich darauf befindlichen Daten und das Dateisystem wird zu FAT32 umgewandelt. In den meisten Fällen können so Laufwerksfehler repariert werden, aber nach der Formatierung sind ALLE Ihre Daten gelöscht.

Wenn beim Starten der Aufzeichnung die Meldung "Die Schreibgeschwindigkeit der USB-Festplatte zum Aufnehmen zu langsam" auf dem Bildschirm erscheint, versuchen Sie den Vorgang erneut zu starten. Wenn diese Fehlermeldung weiterhin angezeigt wird, ist Ihre USB-Festplatte möglicherweise nicht schnell genug. Versuchen Sie ein anderes USB-Laufwerk anzuschließen.

#### Menü Medienbrowser

Sie können auf einer USB-Festplatte gespeicherte Foto-, Musik- und Videodateien wiedergeben, wenn Sie diese an Ihr TV-Gerät anschließen. Schließen Sie eine USB-Festplatte an den USB-Eingang seitlich am TV-Gerät an. Wenn Sie die **Menü-**Taste im **Medienbrowser-**Modus drücken, gelangen Sie zu den Menüoptionen **Bild**, **Ton** und **Einstellungen**. Drücken Sie die **Menu-**Taste, um diesen Bildschirm zu verlassen. Sie können Ihre **Medienbrowser**-Präferenzen auch im Menü **Einstellungen** festlegen.

| Endlos/Zufallswiedergabe                                                                           |                                                                                                    |  |
|----------------------------------------------------------------------------------------------------|----------------------------------------------------------------------------------------------------|--|
| Starten Sie die Wiedergabe mit<br>der <b>Play</b> -Taste und aktivieren<br>Sie                     | Alle Dateien dieser Liste<br>gemäß der dortigen<br>Reihenfolge in einer<br>Endlosschleife abgespielt.   |  |
| Starten Sie die Wiedergabe mit<br>der <b>OK</b> -Taste und aktivieren<br>Sie                       | Die gleiche Datei wird in einer<br>Endlosschleife (Wiederholung)<br>wiedergegeben.                      |  |
| Starten Sie die Wiedergabe mit<br>der <b>Play</b> -Taste und aktivieren<br>Sie                     | Alle Dateien auf der Liste<br>werden einmal in zufälliger<br>Reihenfolge wiedergegeben                  |  |
| Starten Sie die Wiedergabe mit<br>der <b>Play</b> -Taste und aktivieren<br>Sie <b>E</b> , <b>E</b> | Alle Dateien dieser Liste<br>werden in zufälliger<br>Reihenfolge in einer<br>Endlosschleife abgespielt. |  |

#### FollowMe TV (sofern verfügbar)

Mit Ihrem Mobilgerät können Sie die aktuelle Sendung von Ihren Smart TV durch die Funktion **FollowMe** streamen. Installieren Sie die geeignete Smart Center-Anwendung auf Ihrem Mobilgerät. Starten Sie die Anwendung.

Für weitere Informationen zur Verwendung dieser Funktion wenden Sie sich an die Anweisungen der Anwendung, die Sie verwenden.

**Hinweis:** Diese Anwendung ist möglicherweise nicht mit allen Mobilgeräten kompatibel. Beide Geräte müssen mit dem gleichen Netzwerk verbunden sein.

### CEC und CEC RC Passthrough

Mit dieser Funktion lassen sich CEC-fähige Geräte, die über einen HDMI-Anschluss angeschlossen sind, über die Fernbedienung des Fernseher steuern.

Die **CEC**-Option im Menü System>Einstellungen>Mehr muss vorher aktiviert werden. Drücken Sie die Taste **Quelle** und wählen Sie den HDMI-Eingang des angeschlossenen CEC-Geräts im Menü **Quellenliste**. Wenn eine neue CEC-Quelle angeschlossen wurde, wird es im Menü Quelle mit dem eigenen Namen anstatt mit dem HDMI-Portnamen (DVD Player, Recorder 1, usw.), an den es angeschlossen ist, aufgeführt.

Die Fernbedienung des TV-Geräts kann automatisch die wichtigsten Funktionen ausführen, nachdem die HDMI-Quelle ausgewählt wurde.

Um diesen Vorgang zu beenden und erneut die Steuerung des TV-Geräts über die Fernbedienung zu tätigen, drücken Sie die **Schnell-Menü-**Taste auf der Fernbedienung, markieren Sie den **CEC RC-Passthrough** und setzen Sie mit der Linksoder Rechts-Taste auf **Aus**. Diese Funktion kann auch im Menü **System>Einstellungen>Sonstige** Einstellungen aktiviert werden.

Das TV-Gerät unterstützt auch die Funktion ARC (Audio Return Channel). Diese Funktion ist ein Audio-Link, um andere Kabel zwischen dem Fernseher und der Audioanlage (A / V-Receiver oder Lautsprecher-System) zu ersetzen.

Bei aktivierten ARC schaltet das TV-Gerät seine anderen Audio-Ausgänge nicht automatisch stumm. Das heißt, dass Sie die TV-Lautstärke manuell auf Null reduzieren müssen, wenn Sie den Ton des angeschlossenen Audiogeräts (bzw. andere optische oder koaxiale Digital-Audio-Ausgänge) hören wollen. Wenn Sie die Lautstärke des angeschlossenen Geräts ändern möchten, sollten Sie dieses Gerät aus der Quellenliste wählen. In diesem Fall sind die Lautstärke-Steuertasten auf das angeschlossene Audio-Gerät gerichtet.

Hinweis: ARC wird nur über den HDMI3-Eingang unterstützt.

# Systemeigene Audiosteuerung

Ermöglicht die Verwendung eines Audioverstärkers bzw. Audioreceivers zusammen mit dem Fernseher. Die Lautstärke kann mit Hilfe der Fernbedienung des Fernsehers geregelt werden. Um diese Funktion zu aktivieren, stellen Sie die Option Lautsprecher im Menü **System>Einstellungen>Sonstige** Einstellungen auf **Verstärker**. Die Fernseherlautsprecher werden auf stumm gestellt und Ton des empfangenen Programms wird durch das angeschlossene Soundsystem geliefert.

**Hinweis:** Das Audiogerät sollte die System Audio Control-Funktion unterstützen und die **CEC**-Option sollte auf **Aktiviert** gesetzt werden.

### E-Handbuch

Im E-Handbuch können Sie Anweisungen über die Eigenschaften Ihres TV-Gerätes finden.

Um das E-Handbuch zu benutzen, drücken Sie die Info-Taste, während das Hauptmenü auf dem Bildschirm angezeigt wird. Oder Sie drücken die Schnellmenü-Taste, wählen dann Informationsbroschüre und drücken Sie Ok.

Durch die Verwendung der Richtungstasten wählen Sie die gewünschte Kategorie. Jede Kategorie enthält unterschiedliche Themen. Wählen Sie das Thema und drücken Sie **OK**, um die Anweisungen zu lesen. Um das E-Handbuch zu schließen, drücken Sie die **Exit**- bzw. die **Menu**-Taste.

Hinweis: Der Inhalt des E-Handbuchs kann je nach Modell variieren.

# TV-Menüinhalte

| Sy            | System - Bild-Menüinhalt |                                                                                                    |  |
|---------------|--------------------------|----------------------------------------------------------------------------------------------------|--|
| Modus         |                          | Sie können den Bildmodus ändern um es nach Ihren Wünschen oder<br>Anforderungen anzupassen. Der Bildmodus kann auf eine dieser Optionen<br>eingestellt werden: Kino, Spielen (optional), Sport, Dynamisch und Natürlich.                                                    |  |
| Ко            | ntrast                   | Verändert auf dem Bildschirm die Werte für Dunkel und Hell.                                                                                                    |  |
| Не            | lligkeit                 | Stellt die Helligkeit des Bildschirms ein.                                                                                                    |  |
| Sc            | härfe                    | Stellt die Schärfe der am Bildschirm dargestellten Objekte ein.                                                                                                    |  |
| Fa            | rbe                      | Stellt die Farbwerte und damit die Farbe ein.                                                                                                    |  |
| Energiesparen |                          | Wählen Sie für die Einstellung der <b>Energiespar</b> -Optionen entweder<br><b>Benutzerdefiniert, Minimum, Medium, Maximum, Auto, Bildschirm Aus</b> oder<br><b>Aus</b> .<br><b>Hinweis:</b> Die verfügbaren Optionen können abhängig vom gewählten <b>Modus</b> variieren. |  |
|               | Backlight                | Mit dieser Einstellung wird die Hintergrundbeleuchtung geregelt. Die Backlight-<br>Funktion ist deaktiviert, wenn die <b>Energiespar</b> -Option nicht auf <b>Benutzerdefiniert</b><br>eingestellt ist.                                                                     |  |
|               |                          |                                                                                                    |  |

Erweiterte Einstellungen

|                                                                                                    | •                   |                                                                                                    |
|----------------------------------------------------------------------------------------------------|---------------------|----------------------------------------------------------------------------------------------------|
|                                                                                                    | Dynamik Kontrast    | Sie können das dynamische Kontrastverhältnis auf den gewünschten Wert ändern.                                                                                                    |
|                                                                                                    | Rauschunterdrückung | Wenn das Sendersignal schwach oder verrauscht ist, können Sie mit der Option Rauschreduktion das Bildrauschen verringern.                                                                                                    |
|                                                                                                    | Farbtemperatur      | Stellt den gewünschten Farbtemperaturwert ein. Die Optionen Kalt, Normal, Warm und Benutzerdefiniert sind verfügbar.                                                                                                    |
|                                                                                                    | Weißpunkt           | Wenn die <b>Farbtemperatur</b> -Option auf <b>Benutzerdefiniert</b> eingestellt ist, steht diese<br>Einstellung zur Verfügung. Verändern Sie den "Wärme"- oder "Kälte"-Grad des Bildes<br>durch das Drücken der Links- bzw. Rechts-Taste  |
|                                                                                                    | Bildzoom            | Stellt das gewünschte Bildgrößenformat ein.                                                                                                    |
|                                                                                                    | Filmmodus           | Filme werden mit einer unterschiedlichen Anzahl von Bildern je Sekunde bis zu<br>normalen Fernsehprogrammen aufgezeichnet. Schalten Sie diese Funktion ein, wenn<br>Sie sich schnell bewegende Szenen eines Films klarer ansehen möchten. |
|                                                                                                    | Oberflächenfarbe:   | Die Balance kann zwischen -5 und 5 eingestellt werden.                                                                                                    |
|                                                                                                    | Farbverfälschung    | Stellt den gewünschten Farbton ein.                                                                                                    |
|                                                                                                    | HDMI Full Range     | Wenn der Fernsehempfang von einer HDMI-Quelle erfolgt, wird diese Funktion sichtbar.<br>Sie können mit Hilfe dieser Funktion die Schwärze des Bildschirms verbessern.                                                                     |
| PC                                                                                                    | Position            | Erscheint nur, wenn die Eingangsquelle auf VGA/PC gesetzt ist.                                                                                                    |
|                                                                                                    | Auto-Position       | Passt den Bildschirm automatisch an. Zur Optimierung müssen Sie OK drücken.                                                                                                    |
|                                                                                                    | H Stellung          | Mit dieser Option können Sie das Bild auf die rechte oder linke Seite des Bildschirms verschieben.                                                                                                    |
|                                                                                                    | V Stellung          | Diese Einstellung verschiebt das Bild vertikal auf dem Bildschirm nach Oben oder<br>Unten.                                                                                                    |
|                                                                                                    | Dot Uhr             | Die Pixelfrequenz Einstellung korrigiert die als vertikale Streifen in Pixel-intensiven<br>Darstellungen wie Tabellen oder Absätzen oder Text in kleinen Schriften auftauchen.                                                            |
|                                                                                                    | Phase               | Abhängig von der Eingangsquelle (Computer etc.) ist es möglich, dass Sie ein verschwommenes oder rauschendes Bild auf dem Bildschirm sehen. Sie können mit der Phase versuchen, ein klareres Bild zu bekommen.                            |
| Zurücksetzen Setzt die Bildeinstellungen auf die Werksteinstellungen zurück (mit Ausnahm Spiele-Modus).              |                     | Setzt die Bildeinstellungen auf die Werksteinstellungen zurück (mit Ausnahme des Spiele-Modus).                                                                                                    |
| Im des VGA (PC)-Modus stehen einige der Optionen im Bild-Menü nicht zur Verfügung. Stattdessen werden die VGA-Modus- |                     |                                                                                                    |

Einstellungen im PC-Modus zu den **Bildeinstellungen** hinzugefügt.

| System - Inhalt des Tonmenüs               |                                                                                                    |  |
|--------------------------------------------|----------------------------------------------------------------------------------------------------|--|
| Lautstärke                                 | Stellt die Lautstärke ein.                                                                                                    |  |
| Equalizer                                  | Wählt den Equalizer-Modus. Die Einstellungen können nur im <b>Benutzer</b> -Modus vorgenommen werden.                                                                                                    |  |
| Balance                                    | Stellt ein, ob der Ton entweder aus dem linken oder rechten Lautsprecher kommt.                                                                                                    |  |
| Kopfhörer                                  | Stellt die Lautstärke für den Kopfhörer ein.<br>Bevor Sie den Kopfhörer benutzen, vergewissern Sie sich bitte, ob die<br>Kopfhörerlautstärke auf ein niedriges Niveau gesetzt ist, um Gehörschäden zu<br>vermeiden.                                                                |  |
| Sound-Modus                                | Sie können einen Sound-Modus auswählen (falls der gewählte Kanal es unterstützt).                                                                                                    |  |
| AVL (Automatische<br>Lautstärkebegrenzung) | Diese Funktion stellt den Ton so ein, dass zwischen den Programmen ein konstanter Ausgangspegel erhalten bleibt.                                                                                                    |  |
| Kopfhörer / Lineout                        | Wenn Sie einen externen Verstärker an Ihren Fernseher anschließen, durch Benutzen des Kopfhöreranschlusses, können Sie diese Option als <b>Lineout</b> festlegen. Wenn Sie einen Kopfhörer an den Fernseher angeschlossen haben, legen Sie diese Option als <b>Kopfhörer</b> fest. |  |
|                                            | auf <b>Kopfhörer</b> eingestellt ist. Wenn <b>Lineout</b> eingestellt ist, wird die Ausgabe der Kopfhörerbuchse auf Maximum gestellt, was das Gehör schädigen könnte.                                                                                                    |  |
| Dynamischer Bass                           | Aktiviert oder deaktiviert den Dynamischen Bass.                                                                                                    |  |
| Surround-Klang                             | Der Surround-Modus kann auf Ein oder Aus gestellt werden.                                                                                                    |  |
| Digitaler Ausgang                          | Stellt den Audiotyp für den Digitalausgang ein.                                                                                                    |  |

| System - Einstellungen Menü Inhalte |                                |                                                                                                    |
|-------------------------------------|--------------------------------|----------------------------------------------------------------------------------------------------|
| Ве                                  | dingter Zugriff                | Hier nehmen Sie Einstellungen für die Module des bedingten Zugriffs, sofern vorhanden, vor.                                                                                                    |
| Sp                                  | rache                          | Abhängig von der Fernsehanstalt und dem Land können Sie hier verschiedene Sprachen einstellen.                                                                                                    |
| Kindersicherung                     |                                | Geben Sie das richtige Passwort ein, um die Einstellungen für die Kindersicherung<br>zu ändern. In diesem Menü können Sie die <b>Menüsperre</b> , <b>Altersfreigabe</b> , <b>Kindersicherung oder Anleitung</b> ganz einfach einstellen. Sie können außerdem<br>eine neue <b>PIN</b> einstellen oder die <b>standardmäßigeCICAM-PIN</b> mit Hilfe der<br>entsprechenden Optionen ändern.                                                                                                    |
|                                     |                                | Hinweis: Einige Funktionen sind je nach bei der Erstinstaliation restgeleigten Landerauswahl<br>möglicherweise nicht verfügbar. Die Standard-PIN kann auf 0000 oder 1234 eingestellt sein. Wenn Sie<br>während der Erstinstallation die PIN definiert haben (dies wird je nach Ländereinstellung gefordert),<br>benutzen Sie die PIN, die Sie definiert haben.                                                                                                    |
| Tin                                 | ner                            | Stellt den Schlaftimer ein, um das TV-Gerät nach einer gewissen Zeit auszuschalten. Legt die Timer für ausgewählte Programme fest.                                                                                                    |
| Da                                  | tum/Uhrzeit                    | Stellt das Datum und die Uhrzeit ein.                                                                                                    |
| Quellen                             |                                | Schaltet die gewählten Quellenoptionen ein oder aus. Für HDMI-Quellen sind<br>die Optionen <b>Regulär</b> , <b>Verbessert</b> und <b>Deaktiviert</b> verfügbar. Die Optionen <b>Regulär</b> und <b>Verbessert</b> haben Auswirkungen auf die Farbeinstellungen der<br>ausgewählten HDMI-Quelle. Um 4K-Bilder von HDMI-Quelle anzeigen zu können,<br>müssen die entsprechenden Einstellungen für Quellen auf <b>Verbessert</b> gestellt,<br>wenn die angeschlossene HDMI 2.0-kompatibel ist. Wählen Sie <b>Regulär</b> , wenn<br>die angeschlossene HDMI 1.4-kompatibel ist. Wählen Sie die entsprechende<br>Einstellung bzw. deaktivieren Sie die jeweilige HDMI-Quelle indem Sie <b>Deaktiviert</b><br>wählen. |
| Ne<br>Ins                           | tzwerk-/Internete<br>tellungen | Zeigt Netzwerk-/Internete instellungen an.                                                                                                    |
| Zu                                  | gänglichkeit                   | Zeigt die Zugänglichkeitsoptionen des TV Geräts an.                                                                                                    |
|                                     | Schwerhörig                    | Aktiviert eine spezielle Funktion, die vom Sender gesendet wird.                                                                                                    |
|                                     | Audiobeschreibung              | Für Blinde oder Sehbehinderte wird eine Nacherzählung der<br>gezeigten Handlung abgespielt. Drücken Sie <b>OK</b> um alle verfügbaren<br><b>Audiobeschreibung</b> -Menüoptionen anzuzeigen. Diese Funktion ist nur<br>verfügbar, wenn der Kanalbetreiber sie anbietet.<br><b>Hinweis:</b> Die Audiobeschreibung Ton Funktion ist im Aufnahme- oder Time-Shifting-<br>Modus nicht verfügbar.                                                                                                    |
| Netflix                             |                                | Falls diese Funktion von Ihrem TV-Gerät unterstützt wird, können Sie Ihre ESN<br>Nummer (*) anzeigen und Netflix deaktivieren.<br>(*) Die ESN-Nummer ist eine eindeutige Identifikationsnummer, die speziell zur Identifizierung Ihres<br>Fernsehgeräts generiert wurde.                                                                                                    |
| Me                                  | hr                             | Zeigt weitere Einstellungsoptionen für das TV-Gerät an.                                                                                                    |

| Menü Zeitlimits            | Verändert die Timeout-Zeit zwischen den Menübildschirmen.                                                                                                    |
|----------------------------|----------------------------------------------------------------------------------------------------|
| Softwareaktualisierung     | Stellt sicher, dass die Firmware des TV-Geräts stets auf dem neusten Stand ist.<br>Drücken Sie <b>OK</b> um die Menüoptionen anzuzeigen.                                                                                                    |
| Anwendungsversion          | Zeigt die aktuelle Software-Version an.                                                                                                    |
| Untertitel-Modus           | Diese Option wird verwendet, um den auf dem Bildschirm angezeigten Untertitel-<br>Modus ( <b>DVB</b> -Untertitel / <b>Teletext</b> -Untertitel) auszuwählen, wenn beide verfügbar<br>sind. Als Standard ist die Option <b>DVB</b> -Untertitel eingestellt. Diese Funktion ist<br>nur verfügbar, wenn als Länderoption Norwegen festgelegt wurde.                                                                                                    |
| Auto TV Aus                | Einstellung der gewünschten Zeit, wann das Gerät automatisch auf Standby geht, wenn es nicht bedient wird.                                                                                                    |
| Ladenmodus                 | Wählen Sie dieses Modus, um das Gerät im Laden auszustellen. Bei aktivierten<br>Ladenmodus sind einige Elemente im TV-Menü möglicherweise nicht verfügbar.                                                                                                    |
| Audio Video Sharing        | Die Audio Video Sharing-Funktion gestattet Ihnen das Teilen von auf Ihrem<br>Smartphone oder Tablet-PC gespeicherten Dateien. Sofern Sie ein kompatibles<br>Smartphone bzw. einen Tablet-PC besitzen und die geeignete Software installiert<br>ist, können Sie dort gespeicherte Bilder auf dem TV-Gerät teilen/anzeigen. Für<br>weitere Informationen, beachten Sie die Anweisungen Ihrer Sharing-Software.<br>Der Audio Video Sharing-Modus wird mit der Internetportal-Funktion nicht<br>verfügbar sein. |
| Power Up Modus             | Diese Einstellung konfiguriert die Power Up-Modus. Die Optionen Letzter Zustand und Standby sind verfügbar.                                                                                                    |
| Virtuelle<br>Fernbedienung | Aktivieren oder Deaktivieren der virtuellen Fernbedienung.                                                                                                    |
| CEC                        | Mit dieser Einstellung können Sie die CEC-Funktion aktivieren oder vollständig deaktivieren. Drücken Sie die Links oder Rechts-Taste, um die Funktion zu aktivieren oder deaktivieren.                                                                                                    |
| CEC Auto Power Ein         | Diese Funktion ermöglicht es, mit dem angeschlossenen, HDMI-CEC-kompatiblen<br>Gerät den Fernseher einzuschalten und automatisch auf die Eingangsquelle<br>umzuschalten. Drücken Sie die <b>Links</b> oder <b>Rechts-</b> Taste, um die Funktion zu<br>aktivieren oder deaktivieren.                                                                                                    |
| Lautsprecher               | Um den TV-Ton über eine angeschlossene, kompatible Lautsprecheranlage<br>zu hören stellen Sie <b>Verstärker</b> ein. Die Lautstärke der externen<br>Lautsprecheranlage kann mit Hilfe der Fernbedienung des TV Geräts geregelt<br>werden.                                                                                                    |
| OSS                        | Zeigt die Lizenzinformationen der Open Source Software an.                                                                                                    |

# Inhalt Menü Installation

| Automatischer<br>Sendersuchlauf<br>(Umschalten) | Zeigt die Optionen für den automatischen Sendersuchlauf an.<br>Digitalantenne: Sucht und speichert DVB-T-Antennensender. Digitalkabel:<br>Sucht und speichert DVB-Kabelsender. Analog: Sucht und speichert analoge<br>Sender. |
|-------------------------------------------------|----------------------------------------------------------------------------------------------------|
| Manuelle Kanalsuche                             | Diese Funktion kann zur unmittelbaren Eingabe der Senderdaten verwendet werden.                                                                                                    |
| Netzwerk Sendersuchlauf                         | Sucht nach den verknüpften Kanälen des Rundfunksystems. Digitalantenne:<br>Sucht nach Sendern des Antennennetzwerks. Digitalkabel: Sucht nach<br>Sendern des Kabelnetzwerks.                                                  |
| Analoge Feinabstimmung                          | Sie können diese Funktion zur Feinabstimmung von analogen Kanälen<br>verwenden. Diese Funktion steht nicht zur Verfügung, wenn keine digitalen<br>Kanäle abgespeichert sind.                                                  |

| Serviceliste löschen         Verwenden Sie diese Einstellung, um die gespeicherten Kanäle zu löschen<br>Diese Einstellung ist nur sichtbar, wenn in der Länder-Option Dänemark<br>Schweden, Norwegen oder Finnland eingestellt ist.           Aktives Netzwerk         Diese Einstellung erlaubt es Ihnen, nur die Sendungen der ausgewählten<br>Diese Einstellung erlaubt es Ihnen, nur die Sendungen der ausgewählten |  |  |  |  |
|----------------------------------------------------------------------------------------------------|--|--|--|--|
| Aktives Netzwerk Diese Einstellung erlaubt es Ihnen, nur die Sendungen der ausgewählten                                                                                                    |  |  |  |  |
| auswählen verfügbar, wenn als Länderoption Norwegen festgelegt wurde.                                                                                                    |  |  |  |  |
| <b>Erstinstallation</b> Löscht alle gespeicherten Kanäle und Einstellungen, setzt das TV-Gerät auf die Werkseinstellungen zurück und beginnt die Erstinstallation.                                                                                                    |  |  |  |  |
| Allgemeine Bedienung                                                                                                    |  |  |  |  |

#### Verwendung der Senderliste

Das Gerät sortiert alle gespeicherten Fernsehsender in eine **Senderliste**. Sie können diese Senderliste verändern, Favoriten einstellen oder mit der **Senderliste**-Option aktive Senderauswahlen einstellen. Drücken Sie die Taste **OK/TV**, um den in der **Senderliste** markierten Sender zu löschen. Sie können die aufgelisteten Sender filtern, indem Sie entweder die **Blaue** Taste drücken oder das Menü **Senderliste bearbeiten** durch das Drücken der **Grünen** Taste öffnen, um weitere Änderungen an der aktuellen Liste vorzunehmen.

#### **Die Favoritenlisten Verwalten**

Sie können vier verschiedene Listen mit Ihren bevorzugten Sendern erstellen. Gehen Sie zur **Senderliste** im Hauptmenü oder drücken Sie die **Grüne** Taste, während die **Senderliste** auf dem Bildschirm angezeigt wird, um das Menü **Senderliste bearbeiten** zu öffnen. Wählen Sie den gewünschten Sender auf der Liste. Sie können eine Mehrfachauswahl vornehmen, indem Sie die **gelbe** Taste drücken. Drücken Sie die **OK**-Taste, um das Menü für die Optionen für Senderliste bearbeiten zu öffnen, und wählen Sie die Option **Favoriten Hinzufügen/Entfernen**. Drücken Sie die **OK**-Taste noch einmal. Stellen Sie die gewünschte Listenoption auf **Ein**. Alle gewählten Sender verden zur Liste hinzugefügt. Um einen oder mehrere Sender von einer Favoritenliste zu entfernen, führen Sie diese Schritte in der gleichen Reihenfolge durch und stellen Sie die gewünschten Listenoptionen auf **Aus**.

Sie können die **Filter**-Funktion im Menü **Senderliste Bearbeiten** nutzen, um die Sender in der **Senderliste** entsprechend Ihren Wünschen dauerhaft zu filtern. Mit Hilfe dieser **Filter**-Option können Sie eine der vier Favoritenliste festlegen, die immer angezeigt wird wenn die **Senderliste** geöffnet wird. Die Filterungsfunktion im Menü **Senderliste** filtert nur die aktuell angezeigte **Senderliste**, um einen Sender zu finden und diesen einzuschalten. Diese Änderungen werden nicht für das nächste Mal, wenn die **Senderliste** geöffnet wird, gespeichert.

#### Kindersicherungseinstellungen

Die Optionen des **Kindersicherungseinstellungen**-Menü dient dazu, einzelnen Nutzern den Zugang zu bestimmten Programmen, Sendern und zur Nutzung der Menüs zu verwehren. Diese Einstellungen finden sich im Menü **System>Einstellungen>Kindersicherung**.

Um die Menüoptionen der Kindersicherung anzuzeigen, muss eine PIN eingegeben werden. Nach der Eingabe der richtigen PIN werden die Kindersicherungseinstellungen angezeigt.

**Menüsperre:** Diese Einstellung aktiviert bzw. deaktiviert den Zugang zu allen Menüs bzw. Installationsmenüs des TV-Geräts.

**Jugendschutz-Sperre:** Ist diese Option eingestellt, bezieht das Fernsehgerät vom Sender Altersinformationen. Ist die entsprechende Altersstufe im Gerät deaktiviert, wird der Zugriff auf die Sendung gesperrt.

Hinweis: Wenn bei der Erstinstallation in der Ländereinstellung Frankreich, Italien oder Österreich festgelegt wurde, ist der Wert für die Jugendschutz-Sperre standardmäßig auf 18 gesetzt.

**Kindersicherung:** Wenn diese Option auf **EIN** gestellt ist, kann das TV-Gerät nur über die Fernbedienung gesteuert werden. In diesem Fall sind die Steuertasten am TV-Gerät deaktiviert.

Internetsperre: Wenn diese Option auf EIN gestellt ist, wird im Internetportal die App zum Öffnen des Browsers deaktiviert. Stellen Sie AUS ein, um die App wieder freizugeben.

PIN einstellen: Legt eine neue PIN-Nummer fest.

Standardmäßige CICAM-PIN: Diese Option erscheint als ausgegraut, wenn kein CI-Modul in den CI-Schlitz des TV-Geräts eingesteckt wurde. Sie können die voreingestellte PIN der CI-CAM mit Hilfe dieser Option ändern.

**Hinweis:** Die Standard-PIN kann auf **0000** oder **1234** eingestellt sein. Wenn Sie während der **Erstinstallation** die PIN definiert haben (dies wird je nach Ländereinstellung gefordert), benutzen Sie die PIN, die Sie definiert haben.

Einige Funktionen sind je nach bei der **Erstinstallation** festgelegten Länderauswahl möglicherweise nicht verfügbar.

#### Elektronischer Programmführer (EPG)

Einige Sender übermitteln Informationen zu ihren Programmen. Drücken Sie die Taste **EPG**, um das **Programmführer**-Menü aufzurufen.

Es stehen 3 Anzeigetypen für die Programminformationen zur Verfügung: **Programmzeitleiste, Sendungenliste** und **Jetzt/ Nächste Sendung.** Um zwischen diesen zu wechseln, befolgen Sie die Anweisungen am unteren Bildschirmrand.

#### Zeitleiste

Zoom (gelbe Taste): Drücken Sie die gelbe Taste, um das Programm für einen größeren Zeitraums anzuzeigen.

Filter (blaue Taste): Zeigt die Filteroptionen an.

Genre Auswählen (Untertitel-Taste): Zeigt das Menü Genre Auswählen an: Mit dieser Funktion können Sie die EPG-Datenbank nach einem bestimmten Genre durchsuchen. Die im EPG verfügbaren Informationen werden durchsucht und die Ergebnisse, die zu Ihren Suchkriterien passen, hervorgehoben.

**Optionen (OK-Taste):** Zeigt Ereignisoptionen an. **Progammdetails (Info-Taste):** Zeigt ausführliche Informationen über die gewählten Programme an.

Nächster/Vorheriger Tag (Programme +/- Tasten): Zeigt die Programme des vorherigen bzw. des nächsten Tages an.

Suchen (Text-Taste): Zeigt das Menü Führer-Suche an.

Jetzt (Swap-Taste): Zeigt das aktuelle Ereignis des markierten Kanals.

**Rec./Stop (Aufnahme-Taste):** Das TV-Gerät zeichnet das ausgewählte Programm auf. Drücken Sie die Taste nochmals, um die Aufnahme abzubrechen. *WICHTIG: Die USB-Festplatte sollte nur dann angeschlossen oder entfernt werden, wenn das TV-Gerät ausgeschaltet ist. Schalten Sie dann das TV-Gerät ein, um die Aufnahmefunktion zu aktivieren.* 

*Hinweis:* Während der Aufnahme können Sie nicht auf einen anderen Sender umschalten.

#### Sendungenliste (\*)

(\*) In dieser Anzeigeoption werden nur die die Sendungen der markierten Kanäle aufgeführt.

Vorherig Zeitabschnitt (rote Taste): Zeigt die Programme des vorhergehenden Zeitabschnitts an. Nächster/Vorheriger Tag (Programme +/- Tasten): Zeigt die Programme des vorherigen bzw. des nächsten Tages an.

Progammdetails (Info-Taste): Zeigt ausführliche Informationen über die gewählten Programme an. Filter (Text-Taste): Zeigt die Filteroptionen an.

Nächster Zeitabschnitt (grüne Taste): Zeigt die Programme des nächsten Zeitabschnitts an.

Optionen (OK-Taste): Zeigt Ereignisoptionen an. Aufn./Stopp (Aufnahme-Taste): Das TV-Gerät zeichnet das ausgewählte Programm auf. Drücken Sie die Taste nochmals, um die Aufnahme abzubrechen. WICHTIG: Die USB-Festplatte sollte nur dann angeschlossen oder entfernt werden, wenn das TV-Gerät ausgeschaltet ist. Schalten Sie dann das TV-Gerät ein, um die Aufnahmefunktion zu aktivieren.

Hinweis: Während der Aufnahme können Sie nicht auf einen anderen Sender umschalten.

#### Jetzt/Nächste Sendung

Navigieren (Navigationstasten): Drücken Sie die Navigationstasten, um durch die Kanäle bzw. Programme zu navigieren.

Optionen (OK-Taste): Zeigt Ereignisoptionen an. Progammdetails (Info-Taste): Zeigt ausführliche Informationen über die gewählten Programme an.

Filter (Blaue Taste): Zeigt die Filteroptionen an. Aufn./Stopp (Aufnahme-Taste): Das TV-Gerät zeichnet das ausgewählte Programm auf. Drücken Sie die Taste nochmals, um die Aufnahme abzubrechen. WICHTIG: Die USB-Festplatte sollte nur dann angeschlossen oder entfernt werden, wenn das TV-Gerät ausgeschaltet ist. Schalten Sie dann das TV-Gerät ein, um die Aufnahmefunktion zu aktivieren.

Hinweis: Während der Aufnahme können Sie nicht auf einen anderen Sender umschalten.

#### Programmoptionen

Benutzen Sie die Navigationstasten, um ein Programm zu markieren und drücken Sie die **OK**-Taste, um das Menü **Ereignis-Optionen** anzuzeigen. Folgende Optionen stehen zur Auswahl.

Kanal auswählen: Mit dieser Option können Sie zum gewählten Kanal umschalten.

Aufnahme einstellen / Löschen. Timer: Wählen Sie die Option Aufnahme und drücken Sie die Taste OK. Wenn das Programm zu einem späteren Zeitpunkt ausgestrahlt wird, wird es auf die **Timer**-Liste aufgenommen, um aufgezeichnet zu werden. Wenn das ausgewählte Programm in diesem Moment ausgestrahlt, wird die Aufnahme sofort gestartet.

Um eine programmierte Aufnahme zu löschen, markieren Sie das Programm und drücken Sie die **OK**.-Taste. Wählen Sie die Option "**Aufn. Timer Iöschen.** Die Aufzeichnung wird gelöscht.

Timer für Ereignis /Timer für Ereignis löschen: Drücken Sie die OK-Taste, nachdem Sie ein Programm im EPG-Menü ausgewählt haben. Wählen Sie die Option Timer für Ereignis Einstellen und drücken Sie die OK-Taste. Sie können einen Timer für zukünftige Programme einstellen. Um einen schon eingestellten Timer zu löschen, markieren Sie die Sendung und drücken die OK-Taste. Wählen Sie die Option Timer für Ereignis Löschen. Der Timer wird gelöscht.

**Hinweise:** Sie können nicht auf einen anderen Kanal schalten, während auf dem eingestellten Kanal eine Aufnahme bzw. ein Timer aktiv ist.

Es ist nicht möglich Timer oder Aufnahme für zwei oder mehrere gleichzeitig laufende Sendungen programmieren.

#### **Teletext-Dienste**

Drücken Sie zum Öffnen die **Text**-Taste. Drücken Sie erneut, um den Misch-Modus einzuschalten, der es Ihnen ermöglicht die Teletext-Seite und die Fernsehsendung gleichzeitig zu sehen. Drücken Sie nochmals diese Taste, um den Modus wieder zu verlassen. Sofern vorhanden, werden die Abschnitte einer Teletextseite farbcodiert und können dann durch Drücken der entsprechenden Farbtaste ausgewählt werden. Folgen Sie den auf dem Bildschirm angezeigten Anweisungen.

#### Softwareaktualisierung

Ihr TV-Gerät kann automatisch Aktualisierungen für die Firmware über die Sendesignale oder das Internet finden und installieren.

# Suche nach Software-Updates über die Benutzerschnittstelle

Wählen Sie im Hauptmenü **System>Optionen** und dann **Weitere Optionen** aus. Gehen Sie zu **Software Upgrade** und drücken Sie die **OK**-Taste. Im Menü **Upgrade-Optionen** wählen Sie **Upgrades suchen** und drücken Sie die **OK** Taste, um nach Softwareaktualisierungen zu suchen.

• Wird ein neues Upgrade gefunden, beginnt das Gerät mit dem Herunterladen. Bestätigen Sie nach dem Abschluss des Downloads die Frage nach einem Neustart des TV-Geräts, indem Sie **OK** für die Fortsetzung des Neustarts drücken.

#### 3 Hintergrundsuche und Aktualisierungsmodus

Wenn Ihr Fernsehgerät mit einem Empfangssignal oder dem Internet verbunden und die Option Automatische Suche im Menü Upgrade Optionen auf **Aktiviert** eingestellt ist, wird es um 3:00 Uhr nachts nach neuen Aktualisierungen suchen. Wenn eine neue Software gefunden und erfolgreich heruntergeladen wurde, wird diese nach dem nächsten Einschalten installiert.

**Hinweis:** Ziehen Sie nicht den Netzstecker, solange während des Neustarts die LED blinkt. Wenn das Gerät nach der Aktualisierung nicht einschaltet, stecken Sie es aus und stecken es nach zwei Minuten wieder ein.

#### Fehlerbehebung & Tipps

#### Das TV-Gerät schaltet sich nicht ein

Vergewissern Sie sich, dass das Netzkabel sicher in die Steckdose.eingesteckt ist. Überprüfen Sie Batterien, ob sie leer sind. Drücken Sie die Netztaste am TV-Gerät.

#### Schlechte Bildqualität

- Haben Sie das richtige Empfangssystem ausgewählt?
- Niedriger Signalpegel kann Bildverzerrungen verursachen. Bitte prüfen Sie den Antennenzugang.
- Überprüfen Sie, ob Sie die richtige Frequenz eingegeben haben.
- Die Bildqualität kann sich verschlechtern, wenn zwei Zusatzgeräte gleichzeitig an das TV-Gerät angeschlossen werden. Trennen Sie in diesem Fall eines der Zusatzgeräte wieder ab.

#### Kein Bild

- Dies bedeutet, dass Ihr Fernsehgerät keine Übertragung empfängt. Stellen Sie sicher, dass die richtige Eingangsquelle ausgewählt ist.
- · Ist die Antenne richtig angeschlossen?
- · Ist das Antennenkabel beschädigt?
- Wurden geeignete Stecker verwendet, um die Antenne anzuschließen?
- Wenn Sie nicht sicher sind, fragen Sie Ihren Händler.

#### Kein Ton

- Sehen Sie nach, ob das Fernsehgerät stumm geschaltet ist. Drücken Sie die Stumm-Taste oder erhöhen Sie zur Prüfung die Lautstärke.
- Es könnte sein, dass der Ton nur aus einem Lautsprecher kommt Überprüfen Sie die Balance-Einstellung im **Ton**-Menü.

#### Fernbedieinung - keine Funktion

• Möglicherweise sind die Batterien leer. Ersetzen Sie diese.

#### Eingangsquellen - können nicht ausgewählt werden

 Wenn Sie keine Eingangsquelle wählen können, haben Sie wahrscheinlich kein Gerät angeschlossen. Wenn nicht;

- Wenn Sie ein Gerät angeschlossen haben, überprüfen Sie die AV-Kabel und deren Anschluss.
- Prüfen Sie die AV-Kabel und deren Anschlüsse, wenn Sie versuchen, die dem angeschlossenen Gerät zugewiesene Eingangsquelle einzuschalten.

### Aufnahme nicht verfügbar

Um ein Programm aufzunehmen, sollten Sie zuerst eine USB-Festplatte an das TV-Gerät anschließen, wenn dieses ausgeschaltet ist. Schalten Sie dann das TV-Gerät ein, um die Aufnahmefunktion zu aktivieren. Wenn die Aufnahme nicht funktioniert, schalten Sie versuchsweise das TV-Gerät aus und schließen dann das USB-Gerät erneut an.

### USB ist zu langsam

Wenn beim Starten der Aufzeichnung die Meldung "Die Schreibgeschwindigkeit des USB-Festplatte zum Aufnehmen zu langsam" auf dem Bildschirm erscheint, versuchen Sie den Vorgang erneut zu starten. Wenn diese Fehlermeldung weiterhin angezeigt wird, ist Ihre USB-Festplatte möglicherweise nicht schnell genug. Versuchen Sie es mit einer anderen USB-HDD.

#### Typische Anzeigemodi PC-Eingang

In der folgenden Tabelle werden einige der üblichen Modi zur Videoanzeige dargestellt. Unter Umständen unterstützt Ihr TV nicht alle Auflösungen.

| Index | Auflösung | Frequenz |
|-------|-----------|----------|
| 1     | 640x350   | 85Hz     |
| 2     | 640x480   | 60Hz     |
| 3     | 640x480   | 72Hz     |
| 4     | 640x480   | 75Hz     |
| 5     | 800x600   | 56Hz     |
| 6     | 800x600   | 60Hz     |
| 7     | 800x600   | 72Hz     |
| 8     | 800x600   | 75Hz     |
| 9     | 1024x768  | 60Hz     |
| 10    | 1024x768  | 70Hz     |
| 11    | 1024x768  | 75Hz     |
| 12    | 1024x768  | 85Hz     |
| 13    | 1152x864  | 75Hz     |
| 14    | 1280x768  | 60Hz     |
| 15    | 1280x768  | 75Hz     |
| 16    | 1280x960  | 60Hz     |
| 17    | 1280x960  | 75Hz     |
| 18    | 1280x1024 | 60Hz     |
| 19    | 1280x1024 | 75Hz     |
| 20    | 1360x768  | 60Hz     |
| 21    | 1366x768  | 60Hz     |
| 22    | 1400x1050 | 59Hz     |
| 23    | 1400x1050 | 60Hz     |
| 24    | 1400x1050 | 75Hz     |
| 25    | 1440x900  | 60Hz     |
| 26    | 1440x900  | 75Hz     |
| 27    | 1600x1200 | 60Hz     |
| 28    | 1680x1050 | 59Hz     |
| 29    | 1680x1050 | 60Hz     |
| 30    | 1920x1080 | 60Hz     |

| AV- und HDMI-Signalkompatibilität |                                                     |                                          |   |  |  |  |
|-----------------------------------|-----------------------------------------------------|------------------------------------------|---|--|--|--|
| Quelle                            | Unterstützte<br>Signale                             | Verfügbar                                |   |  |  |  |
|                                   | PAL                                                 | 0                                        |   |  |  |  |
| FVT                               | SECAM                                               | 0                                        |   |  |  |  |
|                                   | NTSC4.43                                            | 0                                        |   |  |  |  |
|                                   | NTSC3.58                                            |                                          |   |  |  |  |
|                                   | RGB 50/60                                           |                                          | 0 |  |  |  |
|                                   | PAL                                                 | 0                                        |   |  |  |  |
| RÜCKLAUF                          | SECAM                                               |                                          | 0 |  |  |  |
| AV                                | NTSC4.43                                            |                                          | 0 |  |  |  |
|                                   | NTSC3.58                                            |                                          | 0 |  |  |  |
|                                   | 480i, 480p                                          | 60Hz                                     | 0 |  |  |  |
|                                   | 576i, 576p                                          | 50Hz                                     | 0 |  |  |  |
| YPbPr                             | 720p                                                | 50Hz,<br>60Hz                            | Ο |  |  |  |
|                                   | 1080i                                               | 50Hz,<br>60Hz                            | О |  |  |  |
|                                   | 480i                                                | 60Hz                                     | 0 |  |  |  |
|                                   | 480p                                                | 60Hz                                     | 0 |  |  |  |
|                                   | 576i, 576p                                          | 50Hz                                     | 0 |  |  |  |
|                                   | 720p 50Hz,<br>60Hz                                  |                                          | 0 |  |  |  |
|                                   | 1080i 50Hz,<br>60Hz                                 |                                          | 0 |  |  |  |
| НДМІ                              | 1080p                                               | 24Hz,<br>25Hz,<br>30Hz,<br>50Hz,<br>60Hz | 0 |  |  |  |
|                                   | 3840x2160p 24Hz,<br>25Hz,<br>30Hz,<br>50Hz,<br>60Hz |                                          | 0 |  |  |  |
|                                   | 4096x2160p                                          | 24Hz,<br>25Hz,<br>30Hz,<br>50Hz,<br>60Hz | 0 |  |  |  |

#### (X: Nicht verfügbar, O: Verfügbar)

In einigen Fällen kann unter Umständen ein Signal nicht richtig auf dem TV angezeigt werden. Das Problem kann durch eine Inkompatibilität in den Standards des Quellgeräts verursacht werden (DVD, Set-Top etc.). Wenn so etwas bei Ihnen auftritt, sollten Sie sich mit dem Händler und auch dem Hersteller des Ausgangsgerätes in Verbindung setzen.

| Im USB-Modus unterstützte Videodateiformate |                                 |         |                                                                                                    |  |
|---------------------------------------------|---------------------------------|---------|----------------------------------------------------------------------------------------------------|--|
| Video-Codec                                 | Auflösung                       | Bitrate | Behälter                                                                                                    |  |
| MPEG1/2                                     |                                 |         | MPEG Programmstream (.DAT, .VOB, .MPG, .MPEG), MPEG<br>Transportstream (.ts, .trp, .tp), MP4 (.mp4, .mov), 3GPP (.3gpp,<br>.3gp), AVI (.avi), MKV (.mkv), ASF (.asf) |  |
| MPEG4                                       | 1080Px2@30fps,<br>1080P@60fps   | 40Mbps  | MPEG Programmstream (.MPG, .MPEG), MP4 (.mp4, .mov),<br>3GPP (.3gpp, .3gp), AVI (.avi), MKV (.mkv), ASF (.asf)                                                       |  |
| XviD                                        |                                 |         | MP4 (.mp4, .mov), AVI (.avi), MKV (.mkv), ASF (.asf)                                                                                                    |  |
| Sorenson H.263                              |                                 |         | FLV (.flv), AVI (.avi), SWF (.swf)                                                                                                    |  |
| H.263                                       |                                 |         | MP4 (.mp4, .mov), 3GPP (.3gpp, .3gp), AVI (.avi), MKV (.mkv)                                                                                                    |  |
| H.264                                       | 3840x2160@30fps,<br>1080P@60fps | 135Mbps | FLV (.flv), MP4 (.mp4, .mov), 3GPP (.3gpp, .3gp), MPEG<br>Transportstream (.ts, .trp, .tp), ASF (.asf), AVI (.avi), MKV (.mkv)                                       |  |
| Motion JPEG                                 | 720P@30fps                      | 10Mbps  | AVI (.avi), 3GPP (.3gpp, .3gp), MP4 (.mp4, .mov), MKV (.mkv),<br>ASF (.asf)                                                                                          |  |
| VP8                                         | 1080P@30fps                     | 20Mbps  | MKV (.mkv), WebM (.webm)                                                                                                    |  |
| HEVC/H.265                                  | 4K2K@60fps                      | 100Mbps | MP4 (.mp4, .mov), MKV (.mkv), MPEG Transportstream (.ts, .trp, .tp)                                                                                                  |  |
|                                             | 1080P@60fps                     | 50Mbps  | MP4 (.mp4, .mov), MKV (.mkv), MPEG Transportstream (.ts, .trp, .tp), 3GPP (.3gpp, .3gp)                                                                              |  |
| VP9                                         | 4K2K@30fps                      | 100Mbps | MKV (.mkv), WebM (.webm)                                                                                                    |  |

#### Im USB-Modus unterstützte Bilddateiformate Auflösung (Breite x Höhe) Bild Foto Hinweis Baseline 15360x8640 JPEG Progressiv 1024x768 Die Obergrenze für die maximale Auflösung non-interlace 9600x6400 PNG ist abhängig von der DRAM-Größe. Interlace 1200x800 BMP 9600x6400

| Im USB-Modus unterstützte Audiodateiformate |                                          |                     |                                                                                                    |  |
|---------------------------------------------|------------------------------------------|---------------------|----------------------------------------------------------------------------------------------------|--|
| Audio-Codec                                 | Sample-Rate                              | Bitrate             | Behälter                                                                                                    |  |
| MPEG1/2 Layer1                              | 16KHz ~ 48KHz                            | 32Kbps ~<br>448Kbps | MP3 (.mp3), AVI (.avi), ASF (.asf), Matroska (.mkv, .mka),<br>MPEG Tansportstream (.ts, .trp, .tp), MPEG Programmstream<br>(.DAT, .VOB, .MPG, .MPEG), WAV (.wav)                                                                        |  |
| MPEG1/2 Layer2                              | 16KHz ~ 48KHz                            | 8Kbps ~<br>384Kbps  | MP3 (.mp3), AVI (.avi), ASF (.asf), Matroska (.mkv, .mka),<br>MPEG Tansportstream (.ts, .trp, .tp), MPEG Programmstream<br>(.DAT, .VOB, .MPG, .MPEG), WAV (.wav)                                                                        |  |
| MPEG1/2 Layer3                              | 16KHz ~ 48KHz                            | 8Kbps ~<br>320Kbps  | MP3 (.mp3), AVI (.avi), ASF (.asf), Matroska (.mkv, .mka), 3GPP<br>(.3gpp, .3gp), MP4 (.mp4, .mov, m4a), MPEG Transportstream<br>(.ts, .trp, .tp), MPEG Programmstream (.DAT, .VOB, .MPG,<br>.MPEG), FLV (.flv), WAV (.wav), SWF (.swf) |  |
| AC3                                         | 32KHz, 44,1KHz,<br>48KHz                 | 32Kbps ~<br>640Kbps | AC3 (.ac3), AVI (.avi), Matroska (.mkv, .mka), 3GPP (.3gpp,<br>.3gp), MP4 (.mp4, .mov, m4a), MPEG Transportstream (.ts, .trp,<br>.tp), MPEG Programmstream (.DAT, .VOB, .MPG, .MPEG)                                                    |  |
| EAC3                                        | 32KHz, 44,1KHz,<br>48KHz                 | 32Kbps ~ 6<br>Mbps  | EAC3 (.ec3), 3GPP (.3gpp, .3gp), MP4 (.mp4, .mov, m4a),<br>MPEG Transportstream (.ts, .trp, .tp), MPEG program stream<br>(.DAT, .VOB, .MPG, .MPEG)                                                                                      |  |
| AAC, HEAAC                                  | 8KHz ~ 48KHz                             |                     | AAC (.aac), AVI (.avi), Matroska (.mkv, .mka), 3GPP (.3gpp,<br>.3gp), MP4 (.mp4, .mov, m4a), MPEG Transportstream (.ts, .trp,<br>.tp), MPEG Programmstream (.DAT, .VOB, .MPG, .MPEG), FLV<br>(.flv), RM (.ra)                           |  |
| WMA                                         | 8KHz ~ 48KHz                             | 128bps ~<br>320Kbps |                                                                                                    |  |
| WMA 10 Pro M0                               | 48KHz                                    | < 192 kbps          | ASF (.wma, .asf), AVI (.avi), Matroska (.mkv, .mka)                                                                                                    |  |
| WMA 10 Pro M1                               | 48KHz                                    | < 384 kbps          |                                                                                                    |  |
| WMA 10 Pro M2                               | 96KHz                                    | <768 kbps           |                                                                                                    |  |
| G711 A/mu-law                               | 8KHz                                     | 64Kbps ~<br>128Kbps | WAV (.wav), AVI (.avi), Matroska (.mkv, .mka), 3GPP<br>(.3gpp, .3gp), MP4 (.mp4, .mov, m4a)                                                                                                    |  |
| LBR (cook)                                  | 8KHz, 11,025KHz,<br>22,05KHz,<br>44,1KHz | 6Kbps ~<br>128Kbps  | RM (.ra)                                                                                                    |  |
| FLAC                                        | 8KHz~96KHz                               | < 1,6Mbps           | Matroska (.mkv, .mka)                                                                                                    |  |

#### Unterstützte DVI-Auflösungen

Wenn Sie Zusatzgeräte über das DVI-Adapterkabel (DVI zu HDMI, nicht im Lieferumfang enthalten) an die Anschlüsse Ihres TV-Gerätes anschließen, können Sie die folgenden Auflösungsrichtwerte verwenden.

|           | 56Hz | 60Hz      | 66Hz | 70Hz | 72Hz | 75Hz |
|-----------|------|-----------|------|------|------|------|
| 640x480   |      | $\square$ |      |      |      | Ø    |
| 800x600   | Ø    | $\square$ |      |      |      | Ø    |
| 1024x768  |      | Ø         |      | Ø    |      | Ø    |
| 1280x768  |      | Ø         |      |      |      | Ø    |
| 1280x960  |      | $\square$ |      |      |      |      |
| 1360x768  |      | $\square$ |      |      |      |      |
| 1366x768  |      | $\square$ |      |      |      |      |
| 1280x1024 |      | Ø         |      | ☑    |      | Ø    |
| 1400x1050 |      |           |      |      |      |      |
| 1600x900  |      | V         |      |      |      |      |

# Konnektivität

# Drahtgebundene Konnektivität

# Verbindung mit einem drahtgebundenen Netzwerk herstellen

- Sie müssen über ein Modem bzw. einen Router mit einem aktiven Breitbandanschluss verfügen.
- Ihren PC mit einem Modem/Router verbinden. Dies kann eine drahtgebundene oder eine drahtlose Verbindung sein.
- Verbinden Sie Ihren Fernseher mit Ihrem Modem / Router über ein Ethernet-Kabel. An der Rückseite Ihres TV-Geräts befindet sich ein LAN-Eingang.

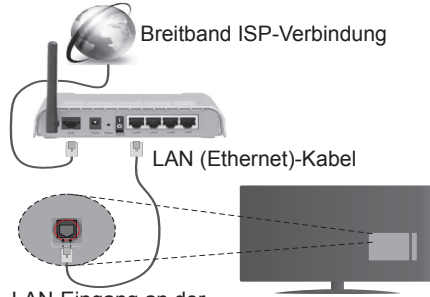

LAN-Eingang an der Rückseite des TV-Geräts

- Um auf gemeinsam genutzte Dateien zugreifen zu können, müssen Sie den **Medienbrowser** auswählen. Drücken Sie die **Menu**-Taste, und wählen Sie **Medienbrowser**. Drücken Sie **OK** um fortzufahren. Wählen Sie den gewünschten Dateityp, und drücken Sie **OK**. Sie müssen immer den **Medienbrowser**-Bildschirm benutzen, um Zugriff auf gemeinsamgenutzte Netzwerk-Dateien zu haben und diese wiederzugeben.
- PC/HDD/Media Player oder andere kompatible Geräte sollten für eine bessere Wiedergabequalität mit einer drahtgebundenen Verbindung verwendet werden.

#### Um die Einstellungen für eine drahtgebundene Verbindung zu konfigurieren, gehen Sie bitte zum Abschnitt Netzwerk-/Interneteinstellungen im System>Einstellungenmenü.

 Abhängig von Ihrer Netzwerkkonfiguration können Sie möglicherweise Ihren Fernseher mit Ihrem LAN verbinden. Verwenden Sie in diesem Fall ein Ethernet-Kabel, um Ihren Fernseher direkt mit der Netzwerk-Steckdose zu verbinden.

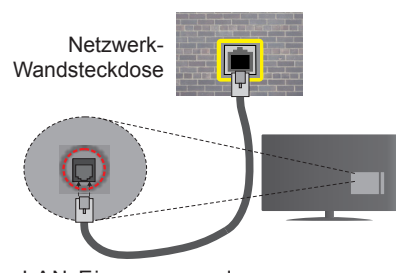

LAN-Eingang an der Rückseite des TV-Geräts

# Konfiguration der Einstellungen für drahtgebundene Geräte

# Netzwerktyp

Als Netzwerktyp können Sie Drahtgebundenes Gerät, Drahtloses Gerät oder aber Deaktiviert auswählen, entsprechend der aktiven Verbindung zum TV-Gerät. Wählen Sie die Option Drahtgebundenes Gerät, wenn Sie die Einstellung über ein Ethernet herstellen.

# Internetgeschwindigkeitstest

Wählen Sie die Option Internetgeschwindigkeitstest, und drücken Sie die **OK**-Taste. Das TV-Gerät überprüft nun die Internetverbindungsbandbreite und zeigt anschließend die Resultate an.

# Erweiterte Einstellungen

Markieren Sie Erweiterte Einstellungen, und drücken Sie die OK-Taste. Auf dem nächsten Bildschirm können Sie die IP- und DNS-Einstellungen des TV-Geräts ändern. Markieren Sie die gewünschten Optionen, und drücken Sie die Links- oder Rechts-Taste, um die Einstellung von Automatisch auf Manuell zu ändern. Sie können nun die Manuelle IP und / oder die Manuellen DNS-Werte eingeben. Wählen Sie den entsprechenden Punkt im Dropdown-Menü, und geben Sie die neuen Werte mit Hilfe der nummerischen Tasten der Fernbedienung ein. Klicken Sie auf die OK-Taste, um zum Abschluss die Änderungen zu speichern.

# Drahtlose Verbindung

# Anschluss an ein kabelloses Netzwerk

Der Fernseher kann keine Verbindung zu einem Netzwerk mit versteckter SSID herstellen. Um die SSID Ihres Modems sichtbar zu machen, müssen Sie die SSID-Einstellungen über die Modem-Software ändern.

#### Für den Anschluss an ein WLAN, führen Sie folgende Schritte durch:

• Um die Einstellungen für drahtlose Verbindungen zu konfigurieren, gehen Sie bitte zum Abschnitt

#### Netzwerk/Internet-Einstellungen im Menü System>Einstellungen.

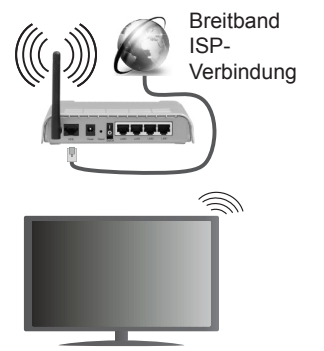

Ein WLAN-N-Router (IEEE 802.11a/b/g/n) mit den simultanen Frequenzbändern von 2,4 und 5 GHz ist darauf ausgelegt, eine größtmögliche Bandweite zu ermöglichen. Optimiert für zügiges und schnelleres HD-Video-Streaming, schnellere Dateiübertragung sowie Online-Spiele (Wireless-Gaming).

- Für schnelleres File-Sharing zwischen anderen Geräten wie Computern, verwenden Sie eine LAN-Verbindung.
- Die Frequenz und der Kanal unterscheiden sich je nach Gebiet.
- Die Übertragungsgeschwindigkeit ist abhängig von der Entfernung und Anzahl der Hindernisse zwischen der übertragenen Produkte, die Konfiguration dieser Produkte, die Funkwellen, der Linienverkehr und die Produkte, die Sie verwenden. Abhängig von den Funkwellen der DECT-Telefone oder anderen WLAN 11b-Geräten, kann die Übertragung auch abgebrochen oder unterbrochen werden. Die Richtwerte der Übertragungsgeschwindigkeit sind die theoretischen Maximalwerte für die Wireless-Standards. Sie sind nicht die tatsächlichen Geschwindigkeiten der Datenübertragung.
- Welcher Ort die beste Übertragungsqualität bietet, hängt von den jeweiligen Bedingungen ab.
- Die WLAN-Funktion des TV-Geräts unterstützt Modems des Typs 802.11 a, b, g & n. Es wird dringend empfohlen, dass Sie das IEEE 802.11n-Kommunikationsprotokoll nutzen, um Probleme bei der Videowiedergabe zu vermeiden.
- Sie müssen die SSID Ihres Modems ändern, wenn in der Umgebung andere Modems mit der gleichen SSID vorhanden sind, sonst können Verbindungsprobleme auftreten. Wenn Sie Probleme mit der drahtlosen Verbindung haben, benutzen Sie eine drahtgebundene Verbindung.

### Konfiguration der kabellos Geräte-Einstellungen

Öffnen Sie das Menü **Network/Internet-Einstellungen** und wählen Sie **Netzwerktyp** als **Drahtloses Gerät**, um den Verbindungsvorgang zu starten.

Das TV-Gerät sucht nun automatisch nach Drahtlosnetzwerken. Eine Liste der verfügbaren Netzwerke wird angezeigt. Bitte wählen Sie aus der Liste das gewünschtes Netzwerk.

Hinweis: Wenn das Modem den N-Modus unterstützt, sollten Sie die N-Modus-Einstellungen bevorzugen.

Falls das gewählte Netzwerk passwortgeschützt, geben Sie dieses bitte über die virtuelle Tastatur ein. Sie können diese Tastatur über die Navigationstasten und die **OK**-Taste auf der Fernbedienung steuern.

Warten Sie, bis die IP-Adresse auf dem Bildschirm angezeigt wird.

Dies bedeutet, dass die Verbindung nun hergestellt ist. Um die Drahtlosverbindung zu trennen, markieren Sie **Netzwerktyp** und drücken Sie die Links oder Rechts-Taste, um diese Option auf **Deaktiviert** zu setzen.

Wählen Sie die Option Internetgeschwindigkeitstest, und drücken Sie die OK-Taste, um Ihre Internetgeschwindigkeit zu testen. Markieren Sie Erweiterte Einstellungen und drücken Sie die OK-Taste, um das Menü Erweiterte Einstellungen zu öffnen. Nehmen Sie die Einstellungen mit Hilfe der Navigations- und der Nummerischen Tasten vor. Klicken Sie auf die OK-Taste, um zum Abschluss die Änderungen zu speichern.

#### Andere Informationen

Der Status der Verbindung wird als **Verbunden** oder **Nichtverbunden** angezeigt, wie auch die aktuelle IP-Adresse, wenn eine Verbindung hergestellt worden ist.

#### Ihr Mobilgerät über WLAN verbinden

- Wenn Ihr Mobilgerät WLAN-fähig ist, können Sie es über einen Router an Ihren Fernseher anschließen, um auf die dort verfügbaren Inhalte zuzugreifen. Dazu muss Ihr Mobilgerät über eine geeignete Sharing-Software verfügen.
- Um die Verbindung zu Ihrem Router herzustellen, folgen Sie den Schritten im Abschnitt **Drahtlose Verbindung** oben.
- Anschließend verbinden Sie Ihr Mobilgerät mit dem Router und aktivieren dann die Sharing-Software auf dem Mobilgerät. Dann wählen Sie die Dateien, welche Sie mit Ihrem Fernseher teilen möchten.
- Wenn die Verbindung korrekt aufgebaut ist, sollten Sie jetzt über den **Medienbrowser** Ihres Fernsehers Zugriff auf die freigegebenen Dateien Ihres Mobilgeräts haben.

- Gehen Sie zum Medienbrowser-Menü und die Bildschirmanzeige "Auswahl Wiedergabegerät" erscheint. Wählen Sie Ihr Mobilgerät, und drücken Sie OK, um fortzufahren.
- Falls verfügbar, können Sie eine virtuelle Fernbedienung-Anwendung vom Server Ihres Anbieters für Mobilgeräte-Apps herunterladen.

Hinweis: Diese Funktion wird möglicherweise nicht für alle Mobilgeräte unterstützt.

#### Drahtlosanzeige

Wireless Display ist ein Standard zum Streamen von Video und Sound-Inhalten von Wi-Fi Alliance. Diese Funktion sorgt dafür, dass Sie Ihren TV als Wireless Display nutzen können.

#### Verwendung mit mobilen Geräten

Es gibt verschiedene Standards die es ermöglichen Bildschirme ihres mobilen Geräts und TVs zu teilen, einschließlich Grafik-, Video- und Audio-Inhalten.

Stecken Sie den WLAN-USB Dongle zuerst an den TV, falls dieser nicht über internes WLAN verfügt.

Drücken Sie dann die **Quelle**-Taste auf der Fernbedienung und wechseln Sie zur **Wireless Display**-Quelle.

Ein Bildschirm erscheint, der besagt, dass der TV bereit zur Verbindung ist.

Öffnen Sie die Sharing-Anwendung auf Ihrem mobilen Gerät. Diese Anwendungen heißen bei jeder Marke anders, bitte sehen Sie im Handbuch Ihres mobilen Geräts hinsichtlich weiterer Informationen nach.

Scannen Sie nach Geräten. Nachdem Sie Ihren TV gewählt und verbunden haben, wird der Bildschirm Ihres Geräts auf Ihrem TV angezeigt werden.

**Hinweis:** Diese Funktion kann nur genutzt werden, wenn das mobile Gerät dieses Feature unterstützt. Die Scan und Verbindungsprozesse unterscheiden sich je nach von Ihnen verwendetem Programm. Androidbasierte mobile Geräte sollten die Software-Version V4.2.2 und höher haben.

#### Fehlerbehebung - Konnektivität

#### WLAN-Netzwerk nicht verfügbar

- Stellen Sie sicher, dass die Firewall-Einstellungen Ihres Netzwerks die drahtlose Verbindung Ihres Fernsehers zulassen.
- Starten Sie einen erneuten Suchlauf für Netzwerke mit Hilfe des Menüs Netzwerk/Interneteinstellungen.

Falls das WLAN-Netzwerk nicht richtig funktioniert, versuchen Sie eine Verbindung über das drahtgebundene Heimnetz zu herzustellen. Weitere Informationen zu diesem Vorgang finden Sie im Abschnitt **Drahtgebundene Netzwerkverbindung**.

Wenn sich auch keine drahtgebundene Verbindung zum TV-Gerät herstellen lässt, überprüfen Sie das Modem (Router). Liegt kein Problem mit dem Router vor, überprüfen Sie die Internetverbindung des Modems.

#### Verbindung ist langsam

Sehen Sie im Handbuch Ihres WLAN-Modems nach, um Informationen über die Reichweite, die Verbindungsgeschwindigkeit, die Signalqualität und weitere Einstellungen zu erhalten. Sie benötigen einen Hochgeschwindigkeitsanschluss für das Modem.

# Unterbrechung während der Wiedergabe oder verlangsamte Reaktion

Versuchen Sie in diesem Fall Folgendes:

Halten Sie mindestens drei Meter Abstand zu Mikrowellenherden, Mobiltelefonen, Bluetooth-Geräten oder anderen WLAN-kompatiblen Geräten. Versuchen Sie, den aktiven Kanal des WLAN-Routers zu ändern.

#### Internetverbindung nicht verfügbar/ Audio-Video-Sharing funktioniert nicht

Wenn die MAC-Adresse (eine eindeutige Kennnummer) Ihres PCs oder Modems dauerhaft registriert wurde, ist es möglich, dass Ihr Fernsehgerät möglicherweise keine Verbindung mit dem Internet aufnehmen kann. In einem solchen Fall wird die MAC-Adresse iedes Mal authentifiziert, wenn Sie eine Verbindung mit dem Internet herstellen. Dies ist eine Vorsichtsmaßnahme gegen unbefugten Zugriff. Da Ihr Fernseher über eine eigene MAC-Adresse verfügt, kann Ihr Internetdienstanbieter die MAC-Adresse Ihres Fernsehers nicht validieren Aus diesem Grund kann Ihr Fernseher keine Verbindung mit dem Internet aufnehmen. Kontaktieren Sie Ihren Internetdienstanbieter und lassen Sie sich erklären. wie Sie ein anderes Gerät, wie zum Beispiel Ihr TV-Gerät mit dem Internet verbinden können

Es ist auch möglich, dass die Verbindung nicht zugänglich ist, wegen eines Firewall Problems. Wenn Sie denken, dass dies zu Ihrem Problem führt, kontaktieren Sie Ihren Internetdienstanbieter. Eine Firewall könnte z.B. Konnektivitätsprobleme verursachen oder WLAN-Netzwerke verbergen, wenn Sie das TV-Gerät im Audio-Video-Sharing-Modus verwenden oder über die Audio-Video-Sharing-Funktion surfen möchten.

#### Ungültige Domain

Stellen Sie sicher, dass Sie bereits auf Ihrem PC mit einem autorisierten Benutzernamen / Passwort angemeldet sind und weiterhin dass Ihre Domain im Medienserver-Programm auf Ihrem PC aktiv ist, bevor Sie mit dem Datenaustausch beginnen. Eine ungültige Domain kann zu Problemen beim Browsen durch Dateien im Audio-Video-Sharing-Modus führen.

#### Verwendung des Audio-Video-Sharing-Netzwerkdienstes

Die Audio-Video-Sharing-Funktion verwendet einen Standard, der die Darstellung von digitalen

Elektronikgeräten vereinfacht und deren Verwendung in Heimnetzwerken erleichtert.

Mit diesem Standard können Sie auf einem im Heimnetzwerk angeschlossenen Medienserver gespeicherte Fotos und Videos anzeigen und Musikdateien hören.

### 1. Installation der Serversoftware

Die Funktion Audio-Video-Teilen kann nicht genutzt werden, wenn das Serverprogramm nicht installiert auf Ihrem PC wurde bzw. die erforderliche Medienserversoftware nicht auf dem Begleitgerät nicht installiert wurde. Bitte installieren Sie zur Vorbereitung erst das erforderliche Serverprogramm auf Ihrem PC und nehmen Sie die erforderlichen Einstellungen vor.

# 2. Verbindung mit einem drahtgebundenen oder drahtlosen Netzwerk herstellen

Lesen Sie die das Thema **Drahtgebundene**/ **Drahtlose Konnektivität** betreffenden Kapitel für ausführliche Informationen zur Konfiguration.

#### 3. Wiedergabe von gemeinsam genutzten Dateien via Medienbrowser

Wählen Sie **Medienbrowser** aus dem Hauptmenü, indem Sie die **Richtungstasten** benutzen. Anschließend drücken Sie **OK**. Der Medienbrowser wird dann angezeigt.

#### Audio-Video-Teilen

Wählen Sie den gewünschten Medientyp im Hauptmenü des Medienbrowsers und drücken Sie OK. Wenn die gemeinsame Konfiguration richtig eingestellt ist, erscheint die Anzeige Geräte-Auswahl nach der Auswahl des gewünschten Medientyps. Wenn verfügbare Netzwerke gefunden wurden, werden sie auf diesem Bildschirm angezeigt. Wählen Sie mithilfe der Nach-oben- bzw. der Nach-unten-Taste den Medienserver bzw. das gewünschte Netzwerk und drücken Sie OK. Wenn Sie die Geräte-Liste aktualisieren möchten, drücken Sie die Grüne Taste. Zum Verlassen drücken Sie die Menu-Taste.

Stellen Sie als Medientyp **Videos** ein und wählen Sie ein Gerät im Auswahl-Menü. Wählen Sie dann auf dem nächsten Bildschirm den Ordner mit den Videodateien, und alle verfügbaren Videodateien werden angezeigt.

Um andere Medientypen aus dieser Anzeige wiederzugeben, können Sie zum Hauptmenü des Medienbrowser zurückgehen, den gewünschten Medientyp wählen und die Netzwerk-Auswahl wiederholen. Oder Sie drücken die Blaue Taste, um zum nächsten Medientyp zu wechseln, ohne das Netzwerk zu ändern. Weitere Informationen zur Wiedergabe von Dateien finden Sie im Menüabschnitt Mediabrowser. Trennen Sie im Falle von Netzwerkproblemen Ihr TV-Gerät vom Netz und stellen Sie anschließend die Verbindung wieder her. Trick-Modus und Springen werden von der Audio-Video-Sharing-Funktion nicht unterstützt.

**Hinweis:** Bei manchen PCs kann die Audio-Video-Sharing-Funktion möglicherweise aufgrund der Administrator- und Sicherheitseinstellungen (wie z. B. beruflich genutzte Geräte) nicht verwendet werden.

#### **Internet Portal**

**TIPP:** Für hohe Anzeigequalität ist eine Breitband-Internetverbindung erforderlich. Für den ordnungsgemäßen Betrieb des Internet-Portals, müssen Sie bei der **Erstinstallation** die Option Land korrekt einstellen.

Mit der Portal-Funktion können Ihren Fernseher via Internet mit einen Server zu verbinden, um die dort vorhandenen Inhalte über Ihre Internet-Verbindung aufzurufen. Die Portal-Funktion ermöglicht es Ihnen, Musikdateien, Videos, Clips oder Web-Inhalte mit definierten Tastenkürzel aufzurufen. Ob Sie diesen Inhalt ohne Unterbrechung anzeigen können ist abhängig von der Verbindungsgeschwindigkeit Ihres Internet Service Providers.

Drücken Sie die **Internet**-Taste auf der Fernbedienung, um die Internetportalseite aufzurufen. Die Icons der verfügbaren Anwendungen und Dienste werden auf der Portal-Seite angezeigt. Wählen Sie mit Hilfe der Navigationstasten Ihrer Fernbedienung das Gewünschte aus. Sie können den gewünschten Inhalt anzeigen, indem Sie nach der Auswahl **OK** drücken. Drücken Sie die **Back/Return**-Taste, um auf die vorherige Ansicht zurückzukehren.

Darüber hinaus können Sie auf verschiedene Funktionen mit Hilfe der für die Farb- oder Zifferntasten der Fernbedienung festgelegten Shortcuts zugreifen.

Um das Internet-Portal zu verlassen, drücken Sie die **EXIT**-Taste.

#### PIP-Fenser (abhängig vom Portaldienst)

Aktuelle Quelleninhalte werden im PIP-Fenster angezeigt, wenn Sie bei eingeschalteter aktiver Quelle zum Portal-Modus umschalten.

Wenn Sie beim Fernsehen zum Portal-Modus umschalten, werden die aktuellen Programme im PIP-Fenster angezeigt. Sie können Kanäle mit Hilfe der **Programme +/- Tasten** wechseln.

#### Hinweise:

Mögliche Anwendungsursprüngliche Probleme könnten durch den Inhalt-Service-Anbieter verursacht sein.

Inhalte und Benutzeroberflächen der Portaldienste können jederzeit ohne vorherige Ankündigung geändert werden.

Internetdienste Drittanbieter können sich ändern, abgebrochen oder jederzeit eingeschränkt werden.

# **Internet-Browser**

Rufen Sie für die Verwendung des Internetbrowsers zuerst das Portal auf.Starten Sie dann die Internet-App im Portal.

(\*)Das Erscheinungsbild des Internetbrowserlogos kann sich ändern

Auf dem Startbildschirm des Browsers sind die Vorschaubilder (sofern vorhanden) für die Links verfügbarer Websites als eine Schnellzugriff-Option gemeinsam mit dem Menüpunkt Schnellzugriff bearbeiten sowie der Option Zum Schnellzugriff hinzufügen aufgelistet.

Um den Webbrowser zu navigieren, verwenden Sie die Richtungstasten auf der Fernbedienung oder einer angeschlossenen Maus. Um die Browseroptionsleiste anzuzeigen, bewegen Sie den Cursor hin an das obere Seitenende und drücken Sie die **Zurück/Rücklauf**-Taste. **Verlaufs-, Tabs** und **Lesezeichen**optionen sowie die Browserleiste, auf der sich die Vor- und Zurückschaltfläche, die Schaltfläche "Neuladen", die URL/Suchleiste, der **Schnellzugriff** und die **Opera**-Schaltfläche befinden, sind verfügbar.

Um die gewünschte Website zum Schnellzugriff hinzuzufügen, bewegen Sie den Cursor hin an das obere Seitenende und drücken Sie die Zurück/ Rücklauf-Taste. Die Browserleiste wird nun angzeigt. Markieren Sie die Schnellzugriff-Schaltfläche, und drücken Sie die OK-Taste. Wählen Sie dann die Zum Schnellzuariff hinzufügen-Option, und drücken Sie OK-Taste. Tragen Sie in das Leerfeld Namen und Adresse ein, markieren Sie OK und drücken Sie zum Hinzufügen die OK-Taste. Sollten Sie auf der Seite sein, die Sie zur Schnellzugriff-Liste hinzufügen möchten, markieren Sie die Opera-O Schaltfläche und drücken Sie die OK-Taste Markieren Sie dann die Zum Schnellzugriff hinzufügen-Option im Untermenü, und drücken Sie erneut OK-Taste. Name und Adresse werden entsprechend der Seite, auf der Sie sich befinden, ergänzt. Markieren Sie die OK-Taste, und drücken Sie zum Hinzufügen die OK-Taste erneut.

Sie können auf die **Opera**-Browsermenüoptionen zur Steuerung im Browser verwenden Markieren Sie die **Opera-O** Schaltfläche, und drücken Sie **OK**-Taste, um die verfügbare Seite und die allgemeinen Optionen anzuzeigen.

Es gibt mehrere Möglichkeiten, mit Hilfe des Webbrowsers nach einer Website zu suchen oder diese zu öffnen.

Geben Sie die Adresse einer Website (URL) in die Such/Adressleiste ein, und markieren Sie auf die Schaltfläche **Abschicken** auf der virtuellen Tastatur und drücken Sie die **OK**-Taste, um auf die Seite zu gehen.

Geben Sie die Suchbegriffe in die Such/Adressleiste ein, und markieren Sie auf die Schaltfläche

Abschicken auf der virtuellen Tastatur und drücken Sie die OK-Taste, um die Suche nach der entsprechenden Seite zu starten.

Markieren Sie ein Vorschaubild, und drücken Sie zum die **OK**-Taste, die damit verknüpfte Website aufzurufen.

Ihr TV-Gerät ist kompatibel mit USB-Mäusen. Stecken Sie den Adapter Ihrer Maus oder Ihrer drahtlosen Maus in den USB-Eingang Ihres TV-Gerätes, um leichter und schneller Navigieren zu können.

Einige Internetseiten enthalten Flash-Inhalte. Diese werden vom Browser nicht unterstützt.

Ihr TV-Gerät unterstützt keine Download-Prozesse aus dem Internet über den Webbrowser.

Es werden möglicherweise nicht alle Internetseiten unterstützt. Je nach aufgerufener Seite kann dies zu Problemen mit den Inhalten führen. Unter bestimmten Umständen werden Videoinhalte möglicherweise nicht abgespielt werden können.